# **Q** 第4章Eメール

# ■この章の目的■

メールのマナーを習得する ビジネスメールが書けるようになる

| 1. 電子メール                         | 50 |
|----------------------------------|----|
| 2.メールのルールとエチケット                  | 52 |
| 3.ビジネスメールのマナー                    | 54 |
| 4.敬語と注意する言葉遣い                    | 57 |
| 5. ビジネスメールを作成しよう                 | 58 |
| Outlook on the web $ earrow - u$ | 60 |

# 1. 電子メール

電子メール(以下、メール)は通常の郵便と同じようにインターネット上で手紙やデータをやりとりするた めの手段です。相手に届くまでの時間は非常に短く、近くの友人にメールを送っても、海外の友人に送っても、 届く時間にあまり変わりはありません。また、メールのデータをコピーして再利用したり、整理や保管が容易 です。

本来は、テキスト文書の交換がその用途ですが、MIME<sup>\*1)</sup>規格対応のメール用ソフト(メールプログラム) を用いれば、画像や音声などのマルチメディアデータや文書ファイルなど各種データを送受信することもでき ます。受信した情報はディスクに保存したり加工したりすることができます。

#### POP3/SMTP メール

POP3 (Post Office Protocol 3: POP 第3版) とは、インターネット などの TCP/IP ネットワークで標準的に用いられる、メールを受信す るための通信規約 (プロトコル)の一つです。メールを送信するには SMTP (Simple Mail Transfer Protocol) というプロトコルが用いられ ます。

メールアプリにはメールアドレスを取得したプロバイダーの受信 メールサーバー (POP3) と送信メールサーバー (SMTP) のアドレス を設定しておきます。メールアプリは、受信メールサーバーにアクセ スし、サーバーに保存されているメールをダウンロード (受信) して、 受信済みのメールは一定期間を過ぎるとメールサーバーから削除され ます。

この方式は、受信したメールをデバイス上に保存し、管理するので、 ネットに接続しなくても過去の受信メールを見ることができます。た だし、PC、スマートフォン、タブレットなど、複数のデバイスで同じメー ルアドレスを利用したい場合には向いていません。

➡ TCP/IP については、第2章「コンピューターとコンピューターはどうやってつな がっている?」16ページを参照してください。

#### Web メール

学内では電子メールのやりとりに Web メールの Outlook on the web を使用します。Web メールとは、Web ブラウザーやメールアプリから Web メールサイトにアクセスしてメールの送受信や閲覧ができるシス テムです。インターネットに接続できる環境と Web ブラウザーやメー ルアプリさえあれば、どこでもメールの送受信ができます。ただし、デー タ管理はすべてメールサーバー内で行うので、不要なメールは削除し、 必要なメールやデータは個人のデバイスに保存してください。

一般的なWebメールには、Gmail、Yahoo!メール、Outlook.comメール、 ISP(インターネット・サービス・プロバイダー)が運営しているWeb メールサービスなどがあります。

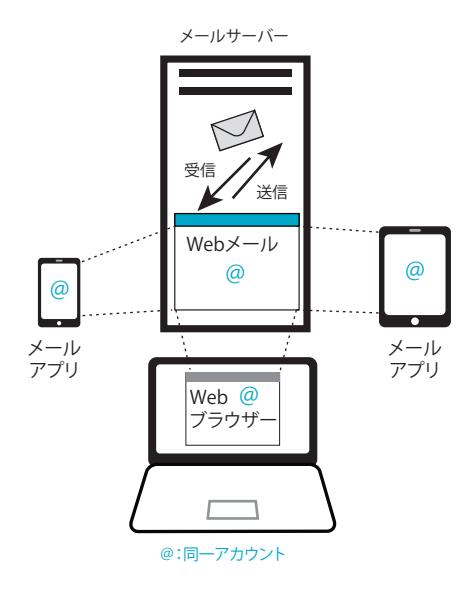

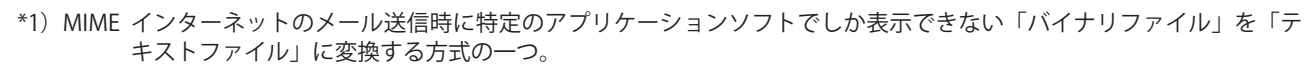

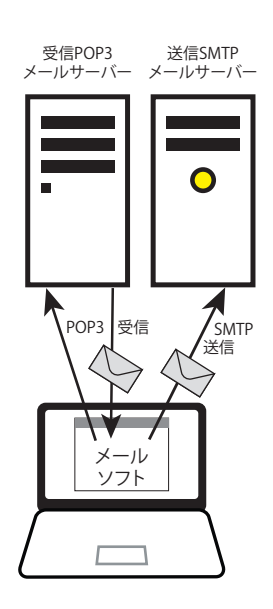

# 学内メールのアカウント

メールの送受信にはメールアドレスが必要になります。通常、コンピューターネットワークのユーザー名と ネットワークドメイン名を「@」(アットマーク記号)で区切って連結したものがメールアドレスとして用いら れます。

Web メールを利用するためのアカウントは一人一人違いますが、ドメイン (@以下の部分) については決め られています。

#### ユーザー名 @s.kobegakuin.ac.jp

例) xxxxxxx@s.kobegakuin.ac.jp

# Outlook on the web メールへのアクセス

# 1) 神戸学院大学 SSO システムにログイン

神戸学院大学のWebサイトのトップページ右下にある 「学内情報サービス」をクリックすると、右図の「神戸学 院大学SSOシステム」のログイン画面が表示されます。 ログイン後、学内情報サービスのトップ画面が表示されま す。「学内システム」から「Microsoft 365」をクリックします。

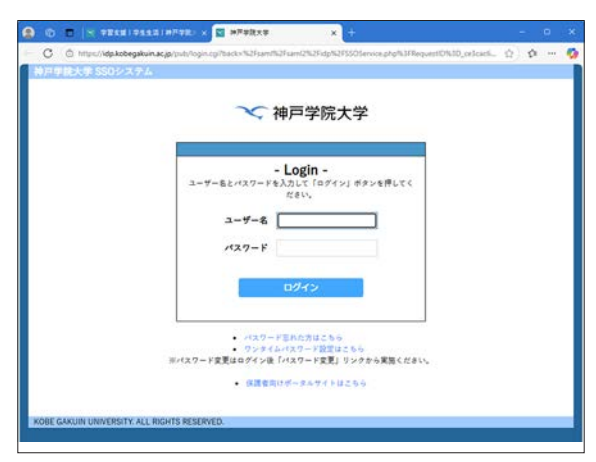

# 2) Microsoft 365 にサインイン

Microsoft 365 のサインイン画面に移動します。

アカウント入力欄に、自分のメールアドレス(ユーザー名 @s.kobegakuin.ac.jp)を入力します。「次へ」ボタンをクリックすると Microsoft 365 のポータル画面が開くので、「Outlook」のボタンをクリックしてください。

☆メールの詳しい操作方法は、「Outlook on the web メール」60ページ以降を参照してください。

# 2. メールのルールとエチケット

世界中に広がる膨大なネットワーク上に管理者は存在しません。以下のようなネットワーク上のルールとエ チケットを守って利用してください。

#### ●間違いメールを出さない

メールは一旦送信したら、取り消すことはできません。送信する前に、必ず宛先を確認しましょう。万一、 間違えた場合は、本来の相手と間違えて送りつけた相手の両方に速やかに謝罪しましょう。

#### ●機密文書は送らない

メールは、配送過程でLANの管理者などが読むことができます。また、配送システムは必ずしも完全なものではなく、誤配送や紛失もおこることがあります。

#### ●言葉の暴力に気をつける

メールでは相手の顔が見えません。顔が見えないということは、気楽という面と、苦痛という両面があると いうことを忘れないでください。自分自身が楽しみたいのなら、相手を思いやる…ということです。

特に、海外の人々とメールを交換する場合、受取人は文化・言語・ユーモアの基準が異なる人であることを 忘れてはいけません。

#### ●不用意に長いメールを送らない

無駄な引用や空白行の多用はせず、簡潔、明瞭に短くまとめましょう。コンピューターシステムに用意され ている保存領域の大きさにも制限があり、いくらでもメールを受けることができるわけではありません。あま り大きなメールがそこを占領してしまうと他の人からのメールが受け取れなくなることもあります。

#### ●他人のメールを無断で第三者に転送してはいけない

受け取ったメールが個人宛てである場合に、これを他の人に転送したり、相手の了解なく公開の場である電 子掲示板や電子会議室に掲載することなどは、プライバシー、著作権侵害などのトラブルの元になるので、絶 対にしてはいけません。それらの行為は、場合によっては、民事上の損害賠償責任や刑事罰の対象となること もあります。

#### ●本文で、半角カタカナ、外字、その他 OS に依存する記号を使わない

最近のメール用ソフトでは、コード変換、全(半)角変換など自動で行ってくれるものもありますが、基本 的なマナーとして、環境依存文字(機種依存文字)や半角カタカナ等は使わないようにしましょう。その文字 だけでなく、メールすべてが文字化けする可能性があります。

※環境依存文字は、漢字変換リストに[環境依存]と表示されます。

#### ●1行に80バイト(40文字)以上書かない

受信側で折り返されないときもありますし、文字化けの原因にもなりますので、 適度に改行を入れてください。

#### <環境依存文字の一例>

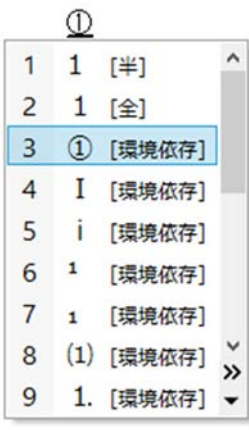

#### ●迷惑なメールは出さない

「不幸の手紙」のようなメールをチェーンメールといいます。このような迷惑メールは出さないでください。

#### ●見知らぬ相手からのメールに注意する

メールの欠点にセキュリティ問題があります。メールにコンピューターウイルスを仕込むのは容易です。知 らない相手から添付ファイルなどが届いた場合は、開いてはいけません。どうしても開きたい場合は、いった ん USB メモリなどに保存し、ネットワークと接続されていないパソコンで開くようにしてください。

#### ●メールに添付するファイルの容量は 35MB 以内にする

先生や大学の事務部署にメールを送る時は、メールに添付するファイルの容量をできるだけ 35MB 以内に納 めてください。

学外に送る場合は、相手先の環境によって受取可能サイズは異なります。あらかじめ利用可能なサイズを確認してから添付するようにしてください。

# HTML 形式メールはやめよう

メールとは本来、テキストのみを送信するものですが、HTML 形式のメールは Web ページのレイアウト などに使う HTML で記述したもので、文字の色やフォントサイズ、画像や表など、ワープロ文書のような 表現が可能です。見栄えはいいのですが、HTML メールには以下のような問題点があることから、HTML メー ルの受信を拒否している企業や個人もあります。HTML メールの使用は極力控え、テキスト形式のメールに 設定変更しておきましょう。

#### ・HTML メール形式に対応していないメールアプリもある

メールアプリによっては HTML メールを受信すると HTML のタグ情報などが見えるものもあり、本文 が読みづらくなってしまいます。

#### ・サイズが大きい

サイズもテキストメールと比べて大きくなるため、HTMLメールを送信する際には相手の了解を得る必要があります。特に、大量のメールが交換されるニュースやメーリングリストでは使用を許可していないところがほとんどです。

#### ・メールを見るだけでウイルスが実行されてしまう!?

受信者のメールアプリが HTML メールの中に埋め込まれたスクリプトと呼ばれる小さなプログラムを実行する機能を持っている場合、コンピューターウイルスや悪意のあるプログラムが埋め込まれていると、 メールを開くだけでプログラムが実行されてしまいます。過去にも爆発的に世界中に広まった事件が何 度か起こっています。

# 3. ビジネスメールのマナー

日ごろから友人同士、携帯メールでやりとりすることは多いと思いますが、先生や就職情報サイト、企業や 就職志望先の先輩などとの連絡にもメールを利用するようになってきました。

特に、企業への資料請求や人事担当者へのメールは「ビジネスメール」です。ビジネス社会では、マナーやルー ル違反には、相当厳しい目が向けられます。「知らなかった」だけで、評価が一瞬にして崩れ、大きなチャンス を逃すことにならないように TPO に応じたマナーを身につけましょう。

以下は、就職を志望している企業に勤める、ゼミの先輩を訪問した際のお礼のメールです。2つの例を比べ てみましょう。

×例1

宛先: suzuki@xxxx.co.jp 件名:ありがとうございました!

鈴木 先輩

昨日は遅くまでありがとうございました。 いろいろお話聞けて、先輩、バリバリって感じで、かっこよかったし、 私もいっしょにお仕事したいなってますます思いました。 面接がんばりますね o(^o^)/

またお邪魔しに伺うかもです。それでは、また。

О例2

宛先:suzuki@xxxx.co.jp 件名:訪問のお礼 ○○○株式会社 営業企画部 鈴木 典子様 お世話になっております。 神戸学院大学経済学部経済学科の佐藤です。 本日は、お忙しい中、お時間を割いていただき、誠にありがとうございました。 いろいろお話をお聞きして、これまでの不安や疑問も解消することができ、 大変感謝しております。 先輩のお仕事に対する情熱を感じ、ますます先輩と同じ職場で働きたいと思いました。 今後ともどうぞよろしくお願い申し上げます。 取り急ぎ、お礼のみ申し上げます。 \_\_\_\_\_ 神戸学院大学経済学部 経済学科 佐藤 恵子 E-Mail: xxxxxx011@s.kobegakuin.ac.jp Tel:xxx-xxx-xxxxx 090-xxxx-xxxx \_\_\_\_\_

# ビジネスメール作成のポイント

2つの例を比較すると、友人へのメールとビジネスメールの違いがよくわかると思いますが、基本は「相手 の身になって、丁寧な言葉で書く」ということです。就職活動中も、就職した後もメールは欠かせません。ビ ジネスメールのマナーをしっかり身につけましょう。

#### ■件名はメールの内容がわかるように簡潔に具体的に書く

仕事場で扱う1日のメールは相当数あります。「ありがとうございます」「こんにちは」では、メール内容が わからないので、後回しにされたり、開いてもらえないかもしれません。「○○に対する質問」「会社資料送付 のお願い」など、件名を見ただけで内容がわかるように簡潔に、具体的に書きます。

#### ■宛先には会社名、所属部署、名前を明記する

会社へのメールは、その人だけが見るとは限りません。必ず宛先を記述します。

- ・ 担当者の名前がわからない場合は、「御中」か「ご担当者様」とします。
- ・ 役職と名前を併記する場合、「〇〇部長」または「部長〇〇様」。
- ・ 医師、教師、弁護士、指導者などには「先生」。

※役職名、先生は敬称なので、「様」は付けないこと。

#### ■前文のあいさつ

面識がない場合や初めてメールする場合は、頭語(文末に結語)や簡単なあいさつ「突然のメールで失礼いたします」と一言入れましょう。

#### ■差出人の明記

自分の所属先、名前を明記します。署名にも書きますが、文章が長くなると署名のところまでスクロールし なければなりません。

#### ■本文

絵文字を使ったり私的な内容は避けて、丁寧な言葉遣いで敬語を使用して書きましょう。

- 最初にメールの要点(お礼、お願いなど)を簡潔に書きます。
- ・ 絵文字は使わないこと。
- できれば、具体的な感想やアピールする点を書いておくと相手に熱心さが伝わります。
- ・ 私的な内容は避けましょう。
- 携帯でメールを送る場合は適当な箇所に改行を入れましょう。

下記のように改行をいれないと、パソコンではとても読みづらくなります。

神戸学院大学経済学部 経済学科の佐藤です。本日は、お忙しい中、お時間を割いていただき、誠にありがとう ございました。いろいろお話をお聞きして、…

#### ■末文

- ・ 前文に「拝啓」などの頭語をつけた場合は、「敬具」と結語を入れます。
- ・ 所属、名前、メールアドレス、電話番号などの入った署名を付けます。

## ビジネス文書の基本形式

社外用ビジネス文書の基本形式は、前文、主文、末文の3つで構成されています。これは、書簡の場合の形 式なので、メールの場合は、もう少し簡単に済ませて、頭語・結語、時候のあいさつは省いてもいいようです。 相手や内容に応じて使い分けてください。

| (基本形式 | <u>;</u> ) |
|-------|------------|
|       | ×/         |

(例文)

| ( <u>1</u> , 1, 1, 1, 1, 1, 1, 1, 1, 1, 1, 1, 1, 1, |                               |                                                          |
|-----------------------------------------------------|-------------------------------|----------------------------------------------------------|
| <u></u>                                             | 頭語<br>時候のあいさつ<br>相手の繁栄を喜ぶあいさつ | 拝啓 陽春の候、貴社いよいよご清栄のこととお慶び申し上げ<br>ます。                      |
| 削又                                                  | 主文に応じたお礼などのあいさつ               | お世話になっております。<br>突然のメールで失礼いたします。<br>先日はお忙しい中、ありがとうございました。 |
| 主文                                                  |                               | さて、…<br>で本題にはいるのが一般的ですが、特に決まりはありません。                     |
| 末文                                                  | 締め括りのあいさつ<br>結語               | ご多忙とは存じますが、よろしくお願い申し上げます。<br>敬具                          |

#### 頭語と結語

頭語は前文の書き出し、結語は末文の結びにセットで使用します。一般的な文書の頭語-結語は「拝啓-敬具」 です。結語の「敬具」は右寄せにします。このほかにも、より丁寧な「謹啓-謹白」や返信に用いる「拝復-敬具」 などいろいろありますので、調べて使い慣れておきましょう。

# Word の入力支援機能を活用しよう

Word の入力支援機能のひとつに頭語 と対になる結語の自動入力があります。 例えば、頭語の「拝啓」を入力して一文 字分「スペース」バーを押すと、3行目 には結語の「敬具」が右揃えの書式で入 力されます。

また「あいさつ文」機能を利用して、 時候に合ったあいさつや慣用表現をリス トから選択することができます。

操作は、リボンの「挿入」タブ「テキ スト」グループ「あいさつ文」>「あい さつ文の挿入」をクリックすると右図の 「あいさつ文」ダイアログボックスが表示 されます。「月のあいさつ」「安否のあい さつ」「感謝のあいさつ」をそれぞれ選択 して「OK」ボタンをクリックすると、選 択した文章が自動的に入力されます。

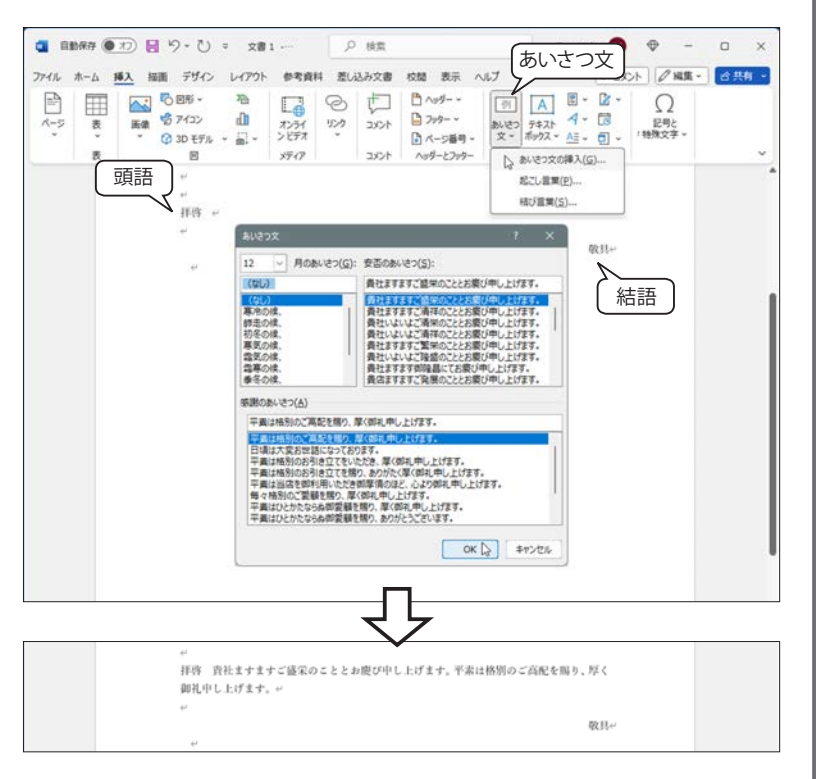

# 4. 敬語と注意する言葉遣い

ビジネスの場での言葉遣いのポイントは、敬語の使い方にあります。慣れないと、なかなか使いこなせない ものです。日ごろから練習しておきましょう。

# 敬語を使い分けよう

敬語には次の3種類があります。

|       | 尊敬語                        | 謙譲語                            | 丁寧語        |
|-------|----------------------------|--------------------------------|------------|
|       | 相手の行為や状態などに用いる<br>相手に敬意を表す | 自分の行為や状態などに用いる<br>謙って相手への敬意を表す | 言葉を丁寧に表現する |
| 名詞(尊  | 〔<br>称〕                    | ·                              | ·          |
| 会社    | 貴社 御社 貴店                   | 弊社 小社 当社 わたくしども                |            |
| 団体等   | 貴会 貴協会 貴病院                 | 当会 本会                          |            |
| 本人    | ~様 そちら様                    | 私 こちら 当方                       |            |
| 同行者   | お連れ様 御同行の方                 | 連れの者                           |            |
| 訪問    | ご来社 お立ち寄り お越し              | ご訪問 お伺い                        |            |
| 意見    | ご意見 ご高説 ご意向                | 私見 所見 拙案 私案                    |            |
| 動詞    |                            |                                |            |
| 来る    | 来られる いらっしゃる<br>お越しになる 見える  | 参る                             | 来ます        |
| 帰る    | お帰りになる                     | 失礼する おいとまする                    | 帰ります       |
| 言う    | 言われる おっしゃる                 | 申す 申し上げる                       | 言います       |
| 知る    | お知りになる                     | 存じる                            | 知ります       |
| 知っている | ご存知である                     | 存じ上げている                        | 知っています     |
| 聞く    | 聞かれる、お聞きになる                | 伺う お聞かせ願う<br>拝聴する              | 聞きます       |
| 見る    | 見られる ご覧になる                 | 拝見する                           | 見ます        |
| 読む    | お読みになる お目を通す               | お読みする 拝読する                     | 読みます       |
| 会う    | 会われる お会いになる                | お会いする 会っていただく<br>お目にかかる        | 会います       |
| 食べる   | 召し上がる                      | 頂戴する いただく                      | 食べます       |
| もらう   | おもらいになる                    | 頂戴する いただく                      | もらいます      |
| する    | なさる される                    | いたす                            | します        |

# 表現を和らげるビジネス慣用句

言いにくいことをお願いするとき、辞退、やめたいときなど、その前に一言添えると、こちらの誠意や丁寧 さが伝わり、表現を和らげることができます。

- ・申し訳ございませんが
- ・お手数をおかけしますが
- ・恐れ入りますが
- ・失礼ですが
- ・誠に恐縮ですが

- ・さしつかえなければ
  - ・ご迷惑でなければ
- ・勝手を申しまして大変恐縮ですが
  - ・勝手なお願いではございますが
- ・せっかくでございますが

# こんなところに気をつけよう

# 二重敬語

動作を敬語にするには、「れる」「られる」を付けて敬意を表すか、「お(ご)~になる」を付ける形が基本です。 ただし、この2つを一緒に使ってしまうことを二重敬語といって、過剰表現になるので注意しましょう。

- 例 ・・・・ ×ご出席される ⇒ ○出席される
- ・・・・・・ ×お帰りになられる ⇒ ○お帰りになる
- ・・・・・・ ×ご覧になられて  $\Rightarrow$  〇ご覧になって

## 普段の言葉遣い

友達同士の会話やメールで使う以下のような言葉遣いには注意してください。

| 1Fil |  |
|------|--|
| 1211 |  |
| 17.1 |  |

| 超~ | $\Rightarrow$ | 大変、 | とても |
|----|---------------|-----|-----|
|----|---------------|-----|-----|

- ・マジで ⇒ 本気で
- ・私的には ⇒ 私としては
- ・ $\sim$ ぽい  $\Rightarrow$  みたい、らしい
- ・~をやりたい ⇒ ~を希望します
- $\cdot$  bblack  $\rightarrow$  bblack  $\rightarrow$

# 5. ビジネスメールを作成しよう

あなたが就職活動中であるということを前提に、次の事例についてビジネスメールを作成してみましょう。

#### 【例題】

本学の経済学部に所属するあなたは、新聞に掲載されてい たA社の事業内容にとても興味を持ちました。幸いなことに、 ゼミの先輩が勤める企業だということをゼミの教授から伺い ました。さっそく、会社訪問(OB訪問)を依頼しようと思っ ています。

しかし、鈴木先輩とは面識がありません。いきなり電話を かけるのも失礼なので、その前に、あいさつと都合をつけて いただくため、メールを送ることにしました。

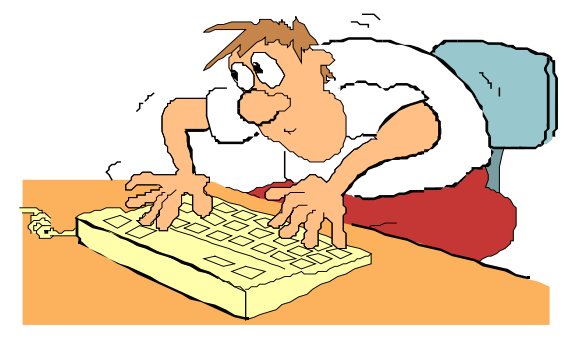

【作成のポイント】

(作成例) 適当な改行を入れて読みやすくしましょう。

| 件名:会社訪問のお願い                                                                                        | メール内容がわかる件名                                         |
|----------------------------------------------------------------------------------------------------|-----------------------------------------------------|
| □□株式会社<br>営業部営業1課 鈴木一郎様                                                                            | 宛先は、会社名、所属、先輩の名前と敬称<br>をつける                         |
| 拝啓 貴社いよいよご清栄のこととお慶び申し上げます。<br>突然のメールで失礼いたします。                                                      | 面識がないので、できるだけ丁寧に頭語と<br>簡単なあいさつ等を文頭に付ける              |
| 私は、鈴木先輩が在籍されていた○○ゼミに在籍しております、<br>神戸太郎と申します。                                                        | 自己紹介                                                |
| 現在、就職のために企業研究中ですが、先日、○△新聞で御社の記<br>事を拝見し、御社の事業内容に大変興味を持ちました。                                        | 掲載された記事をきちんと見て、その媒体<br>名も具体的に書く                     |
| □□関連の○○に関しては以前より注目しておりましたので、<br>ゼミの△△教授に相談したところ、鈴木先輩のことを伺いました。                                     | 鈴木先輩を知った経緯を書く                                       |
| つきましては、仕事内容などについてお話をお伺いしたいと思い、<br>ぶしつけとは存知ながらメールを送らせていただきました。                                      | 丁寧さや誠実さが伝わる                                         |
| お忙しいところ誠に恐れ入りますが、ぜひお時間をいただきたく<br>お願い申し上げます。<br>なお、来週早々にでも、一度お電話を差し上げますので、<br>ご都合などをお聞かせいただければ幸いです。 | 相手も暇ではない。<br>都合をつけてもらうため、数日、時間をとっ<br>て電話をかける旨を伝えている |
| ようしくお願いいたします。                                                                                      | 結語                                                  |
|                                                                                                    | 署名                                                  |
| Tel:xxx-xxx-xxxxx 090-xxxx-xxxx                                                                    |                                                     |
|                                                                                                    |                                                     |

# 演習問題

以下の事例をもとに、それぞれビジネスメールを作成してみましょう。

#### 事例1「資料請求」

あなたは、外食産業を中心に就職活動を行っています。ある企業の Web サイトで「食を通じて文化の架け橋 になる」という経営理念を読んで、強い共感と関心を持ちました。そこで、この会社の人事部採用課宛に「資 料請求」のメールを作成してみましょう。

#### 事例2「先生への質問」

あなたは、興味のある講義・演習科目を受講しています。その中で、あるテーマについて疑問が出てきました。 そこで、不明な点を担当の先生に質問をするメールを作成してみましょう。 Quick Reference

# Outlook on the web $\prec -i\nu$

| Outlook on the web へのアクセス手順 | 61 |
|-----------------------------|----|
| 学内からのアクセス方法                 | 61 |
| 学内・学外で PC からアクセスする手順        | 61 |
| 学内・学外でスマートフォンからアクセスする手順     | 61 |
| Outlook on the web メールの初期設定 | 62 |
| Outlook メールの設定              | 62 |
| 1) 署名を作成する                  | 63 |
| 2) メールの転送先を登録する             | 63 |
| Outlook on the web メールの推奨設定 | 64 |
| メッセージ形式を「テキスト」に設定する         | 64 |
| 閲覧ウインドウのレイアウト               | 64 |
| Outlook on the web メールの基本操作 | 65 |
| Outlook メールホーム              | 65 |
| メールの新規作成と送信                 | 65 |
| メールの受信                      | 66 |
| メールの返信・転送                   | 66 |
| 添付ファイルの送信                   | 67 |
| 添付ファイルの受信と保存                | 68 |
| メールの管理                      | 68 |
| Outlook on the web 連絡先      | 71 |
| 連絡先候補(オートコンプリート)            | 71 |
| 送信者を連絡先に追加する                | 71 |
| 連絡先の管理                      | 72 |
| 連絡先リスト                      | 72 |
| 連絡先の利用                      | 73 |
| その他のメールアプリ                  | 74 |

# Outlook on the web へのアクセス手順

## 学内からのアクセス方法

本学では、大半の教室で無線 LAN(Wi-Fi)が使えます。学内でインターネット環境を使用するには、「kgu-net」という SSID(ネットワーク名)に接続してください。

📂 詳しくは第2章「1)学内で Wi-Fi (無線 LAN) に接続する」24 ページを参照してください。

## 学内・学外で PC からアクセスする手順

学内は「kgu-net」に接続後、学外はこの手順からアクセスします。

- ① 神戸学院大学の Web サイトにアクセスします。 https://www.kobegakuin.ac.jp/
- ②トップページの一番下までスクロール し、画面の右側にある「学内情報サー ビス」のバナーをクリックします。
- ③「神戸学院大学 SSO システム」画面で ログインします。
- (ユーザー名・パスワードが必要です。)
   ※学外から PC・スマホでサインインする場合は、ワンタイムパスワード認証がかかります。
- ④「学内情報サービス」画面が開きます。
   「学内システム > Microsoft 365」をクリックします。
- ⑤ Microsoft 365 にサインインします。
   メールアドレスを入力して「次へ」を
   クリックします。
   ※パスワードは入力不要です。
- ⑥「Microsoft 365 ポータル」画面が表示 されます。
   画面左上の「アプリ起動ツール」をク リックして表示されたメニューから 「Outlook」をクリックします。

| サインイン                                                                                                    |               |
|----------------------------------------------------------------------------------------------------|---------------|
| 4-5. WH. Stype                                                                                                 |               |
| FRICHAMETRO MA RETART.                                                                                         |               |
| 787/4079221890-988                                                                                             |               |
| #4 #N                                                                                                    |               |
| Q roothe                                                                                                    |               |
|                                                                                                    |               |
|                                                                                                    |               |
| 0 D P ==                                                                                                    | 0 5 8 7       |
| 7 Insued in 77-198874                                                                                          |               |
|                                                                                                    |               |
| Name and Address and Address and                                                                               |               |
|                                                                                                    | 4288-5885-    |
| man man (Outlook)                                                                                              |               |
| Outlook                                                                                                    | 1.7-70-1 1-11 |
|                                                                                                    |               |
| 144(1)+ 7)+ 7(4)+(1) 7(4+) 2(44)                                                                               |               |
| and a second second second second second second second second second second second second second second second |               |
| ·                                                                                                    |               |
|                                                                                                    |               |
| T BERNELL                                                                                                    |               |
| 細近使用したコンテンツはおりません                                                                                              |               |
| 料しいドキュメント生作品するか、ドキュメント生ア・フロードすると<br>税用することが下きます。                                                               |               |
|                                                                                                    |               |

学内情報サービス

★ 袖戸学院大学

- Login -

TUP-FERSURY
 TUP-FERSURY
 TUP-FERSURY
 TUP-FERSURY

-

Microsoft 365

Concession of the local division of the local division of the loca

10 \*\*\*\*\* 10 \*\*\*\*\*

3-7-6

\_\_\_\_\_ 学内・学外でスマートフォンからアクセスする手順

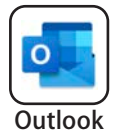

Outlook アプリ起動すると、右図のように受信トレイが表示されます。 (但し、Outlook アプリをインストールして初期設定を行った後。)

#### Outlook on the web

本学では Web ブラウザーを使ってメールを送受 信できる Microsoft Outlook on the web メール (以下、Outlook メール)を使用します。

インターネットに接続できる環境と PC では Web ブラウザー、スマートフォンでは Outlook アプリ を使って、どこからでも簡単にメールにアクセス できます。

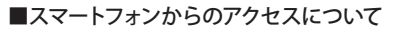

Microsoft Outlook 専用アプリをインストールして初期設定を完了すれば、起動してすぐにアクセスすることができます。

- スマートフォンに Outlook アプリをインストール する方法と初期設定については、第9章ファイル 管理「大学メールアドレス宛に届いたメールをス マートフォンで見る方法」372 ページを参照して ください。
- (例) スマートフォンの Outlook 受信トレイ (iPhone)

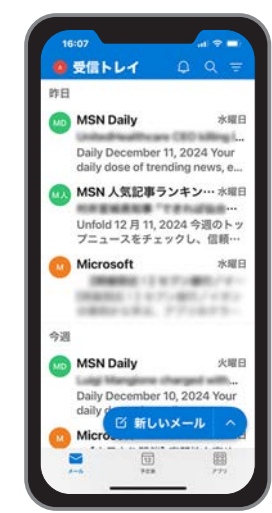

# Outlook on the web メールの初期設定

#### Outlook メールの設定

#### ▼「メール」ホーム画面

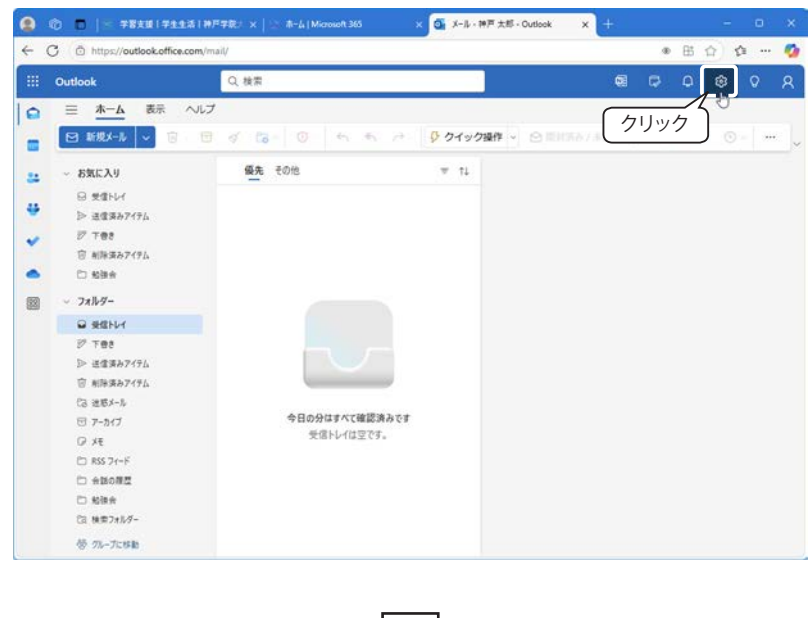

#### ▼「設定」画面

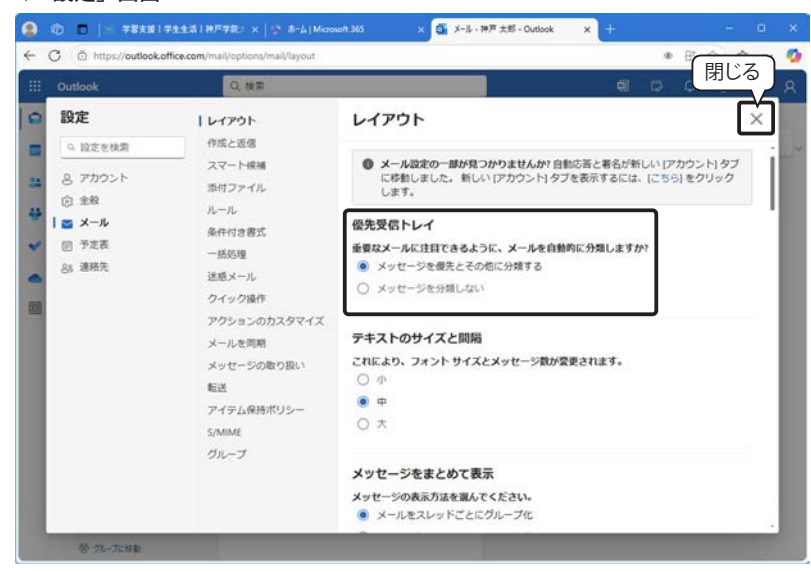

※ 上図は Microsoft Edge で Outlook on the Web を開いています。次頁以降は、 Outlook 部分のみの操作画面(2024 年 12 月時点)を使用しています。

#### Outlook on the Web

メールを送受信・管理するために Web ブラウ ザーで 使 用 する Outlook on the Web (以下 Outlook) を利用します。

#### ■ Outlook の「設定」

Outlookの右上の「設定」ボタン図をクリック すると「設定」画面が表示されます。

#### ■受信トレイ

受信トレイは、既定では「優先」と「その他」に 分かれています。(左図) これはシステムが自動的に"重要なメール"を「優 先」トレイに、それ以外のメールは「その他」ト レイに仕分けるインテリジェンス機能です。

#### ■「優先」受信トレイをオフにする

受信トレイが「優先」「その他」に分かれている とメールが探しにくくなるなど、使いにくい場合 は、この機能をオフにすることができます。 「レイアウト」の「優先受信トレイ」オプションで 「メッセージを分類しない」を選択し、画面右下 に表示される「保存」ボタンをクリックしてくだ さい。

| 僠 | 先受信トレイ                         |
|---|--------------------------------|
| 重 | 要なメールに注目できるように、メールを自動的に分類しますか? |
| C | )メッセージを優先とその他に分類する             |
| ( | メッセージを分類しない                    |
|   | クリック                           |
|   |                                |

※「設定」画面を閉じるには、「×」をクリックし ます。

#### 1)署名を作成する

#### 新しい署名の作成

①「設定」画面を開き、「アカウント」メニューの「署名」をクリックします。

②「署名の作成と編集」と表示されているボックスに署名の登録名を入力します。 下図では「神戸学院大学」と入力しています。

③署名を入力します。

④ 署名を登録するために、画面右下の「保存」ボタンをクリックします。

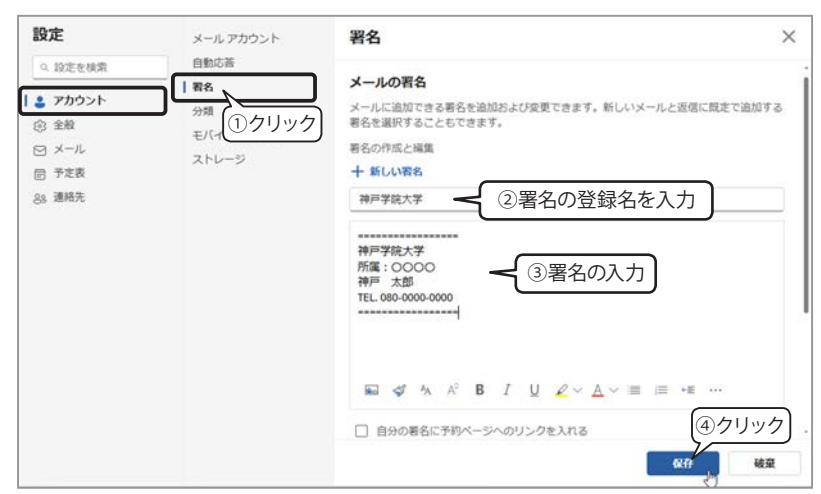

#### 既定の署名の選択

署名欄の下にある「既定の署名を選択」の「新規メッセージ用」と「送信 / 転送用」に、 登録した署名が選択されていることを確認して、画面右上の「×」をクリックして「設定」 画面を閉じます。

| 自分の著名に、                                             |
|-----------------------------------------------------|
| 既定の署名を選択                                            |
| 新規メッセージ用:神戸学院大学 >                                   |
| 运信/标送 用: 神戸学院大学 >>>>>>>>>>>>>>>>>>>>>>>>>>>>>>>>>>> |

#### 2) メールの転送先を登録する

- ①「設定」画面を開き、「メール」メニューの「転送」をクリックします。
- ②「転送を有効にする」をクリックしてオンにします。
- ③「メールの転送先」欄に転送先の携帯電話のメールアドレスを入力します。
- ④「転送されたメッセージのコピーを保持する」のチェックボックスをクリックして チェックします。
- ⑤「保存」ボタンをクリックします。
- ⑥ 画面右上の「×」をクリックして閉じます。

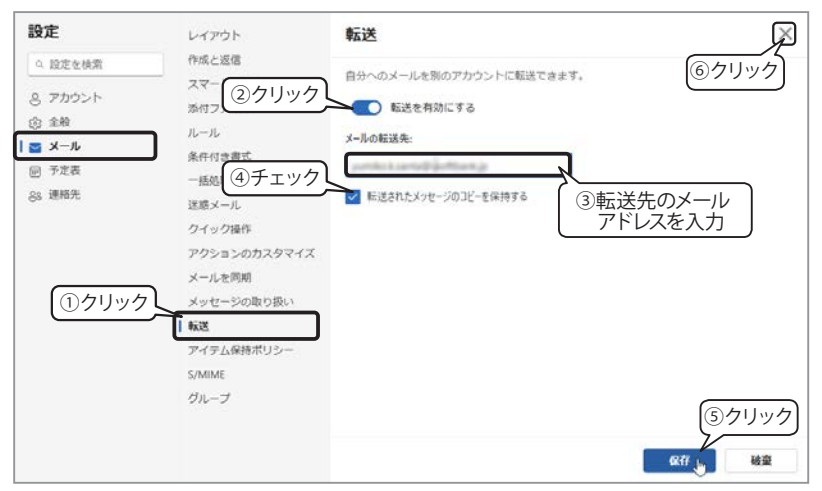

#### ■署名とは

「署名」は、メールの末尾に記載される情報で、 送信者の身元や連絡先を明示する役割を果たし ます。また、メールの内容が終了したことを明確 にし、受信者が読み終えたことを確認しやすくし ます。

#### 【署名の作成】

本文と署名を明確に分けるため、罫線の代わり になる「=」や「-」などの記号を使いましょう。

#### 【既定の署名を選択】

新規に作成するメールや転送・返信メールに自動 敵に署名が追加されるように設定しておきます。

#### ※「保存」ボタンを押さなかったら…

設定内容を変更して「保存」ボタンを押さずに他 のメニューを選択したり、閉じる操作を行うと、 下図の画面が表示されます。保存する場合は「保 存」をクリックしてください。

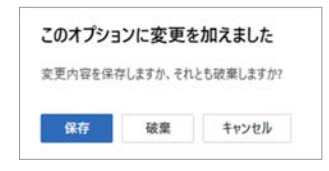

#### ■既定の署名の変更

複数の署名を登録した場合、既定の署名を変更 することができます。

下図のように、署名の右側にある「、」をクリックして、リストから選択します。

| -          |                    |      |
|------------|--------------------|------|
| 既定の署名を選択   |                    | クリック |
| 新規メッセージ用:  | 神戸学院大学             | Å    |
| 返信/転送 用: 🦄 | (署名なし)<br>呼 神戸学院大学 |      |
|            | 友人用                | N    |

②「保存」ボタンをクリックします。

③画面右上の「×」をクリックして設定画面を閉 じます。

#### ■メールの転送先設定

従来型携帯電話の場合のみ、転送設定を行いま す。メールの転送先は、携帯のメールアドレスに してください。

スマートフォンやタブレットでは、Outlook アプリ でメールを確認できます。詳しくは第9章「大学 メールアドレス宛に届いたメールをスマートフォン で見る方法」372ページを参照してください。

# Outlook on the web メールの推奨設定

#### メッセージ形式を「テキスト」に設定する

- 「設定」画面を開き、「メール」メニューの「作成と返信」をクリックすると、右側 に「メッセージ形式」が表示されます。
- 「メッセージを [HTML ~] 形式で作成する」の「~」をクリックして「プレーン…」 (プレーンテキスト)を選択します。

③「保存」ボタンをクリックします。

#### ④画面右上の「×」をクリックして閉じます。

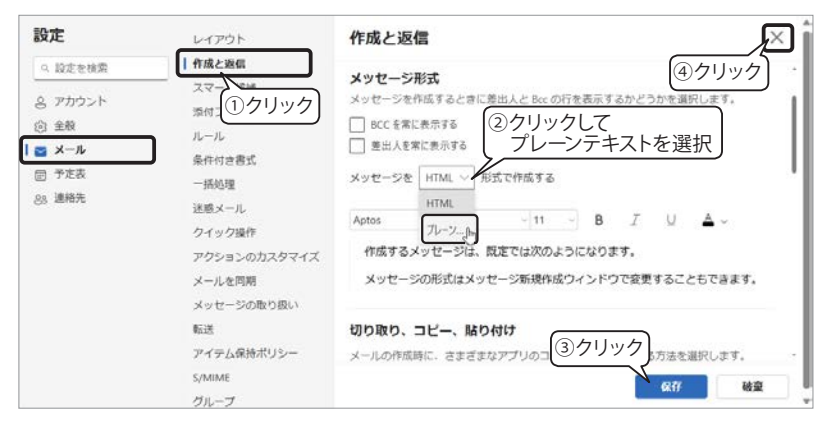

#### 閲覧ウインドウのレイアウト

「設定」画面を開き、「メール」メニューの「レイアウト」をクリックし、下方向へ スクロールして「閲覧ウィンドウ」や「閲覧ウィンドウ」などを確認します。設定 を変更した場合は、「保存」ボタンをクリックします。

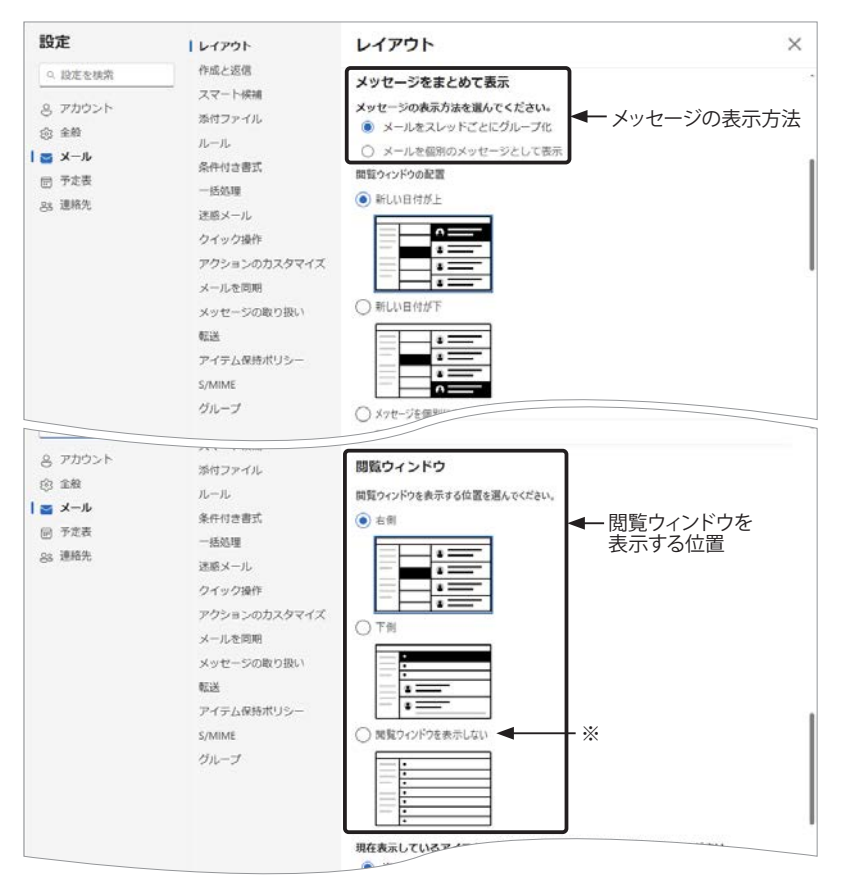

#### ■メッセージ形式

Outlook メールの既定のメッセージ形式は 「HTML」です。「設定」で指定した形式が、新 規メッセージの形式になります。

「HTML」形式は、テキストに書式を設定したり、 文章内に画像を挿入したりできます。「プレーン テキスト」形式は、文字情報以外の情報は一切 含まず、テキストデータのみで構成されています。

- ※新規メッセージの作成画面で、メッセージ形 式を変更することができます。
  - ①「メッセージ」タブ右端の「…」(その他)を クリックします。
  - ②「オプション> HTML に切り替え」を選択し ます。
  - ※「オプション」タブ右端の「…」(その他)を クリックしても「アクション> HTML に切り 替え」を選択できます。

ゲッセージ形式の詳細は、「HTML 形式メールは やめよう」53ページを参照してください。

#### ■閲覧ウィンドウ

閲覧ウィンドウとは、メールの内容が表示される 画面です。

#### ■メッセージをまとめて表示

<メールをスレッドごとにグループ化> 受信したメールに返信したり、相手の返信メール を受信したり、同じ件名を持つメールをグループ 化して表示します。

<メールを個別のメッセージとして表示> 受信した順番にメールを表示します。

ケーシを参照してください。
 ホーンを参照してください。

#### ■閲覧ウィンドウを表示する位置

閲覧ウィンドウの位置の既定値は「右側」です。

※「閲覧ウィンドウを表示しない」を選択した場合、 メッセージー覧でメッセージをクリックすると、 閲覧ウィンドウに切り替わります。操作は閲覧 ウィンドウの上部にあるボタンで操作します。

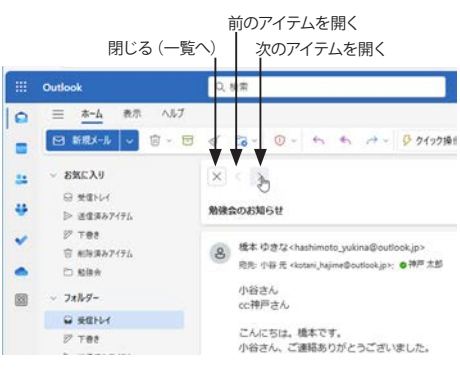

※アイテムとは、メッセージまたはスレッドのタ イトルを意味します。

#### \_\_\_\_\_\_ Outlook on the web メールの基本操作

#### Outlook メールホーム

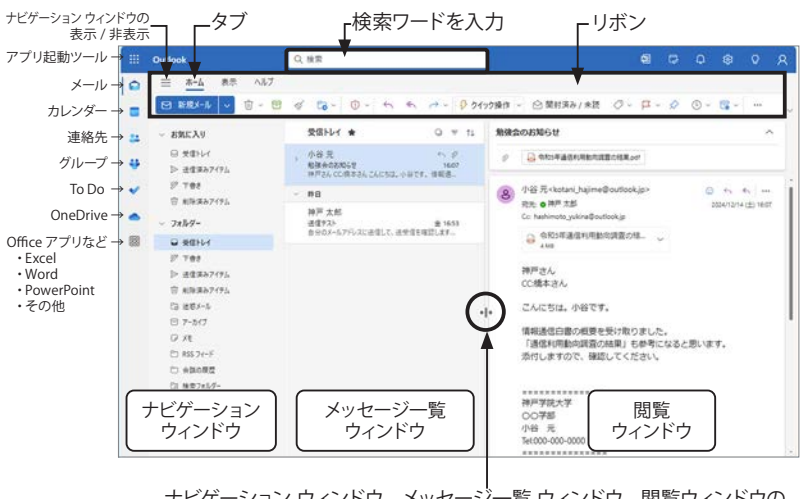

ナビゲーション ウィンドウ、メッセージ一覧 ウィンドウ、閲覧ウィンドウの 幅は、境界線をドラッグして変更できます。

※ナビゲーション ウィンドウの「グループ」は、本学のアカウントでは使用できません。

#### メールの新規作成と送信

#### ▼送受信のテスト

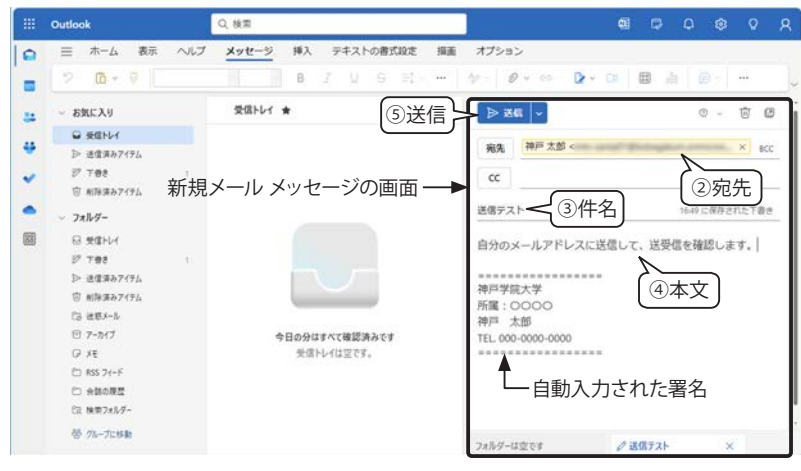

#### ■署名の挿入

新規メール メッセージの本文欄には、既 定の署名が自動的に追加されます。

他の署名に切り替えるには、自動入力された署名を削除してから、ツールの「署名」 ボタン 🍃 をクリックして登録した署名を 選択します。

※メールメッセージの画面を選択している 間は、リボンの「メッセージ」タブが選 択されています。

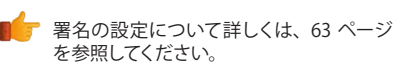

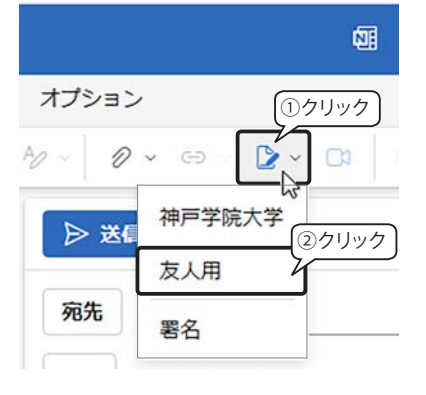

#### ■ Outlook メールホーム

「Microsoft 365 ポータル」のアプリー覧から 「Outlook」をクリックすると、受信トレイが開き ます。

#### ■リボンとタブ

リボンの「ホーム」「表示」「ヘルプ」などのタブは、 選択しているアイテムによって変わります。タブ を切り替えることで、いろいろなツールを選択で きます。

※ = をクリックすると、ナビゲーションウィンド ウの表示 / 非表示を切り替えます。

#### ■メールの新規作成

画面左上の「新規メール」をクリックすると、
 閲覧ウィンドウに新しいメール メッセージの作
 成画面が表示されます。

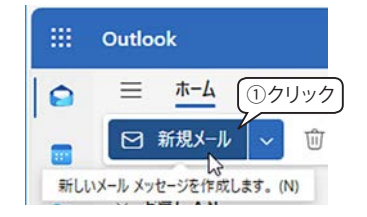

②「宛先」欄に半角でメールアドレスを入力します。

- メールアドレスのリストが表示された場合は、 リスト内のアドレスをクリックします。
- ・ 複数の宛先を指定する場合は、メールアドレス を入力後「Enter」キーを押します。
- 入力したメールアドレスを削除するには、右端の「×」をクリックします。

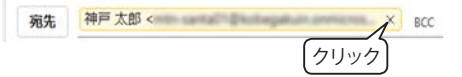

- ③「件名を追加」と表示されている欄をクリックして要件を簡潔に表す件名を入力します。
   ④本文欄にメッセージを入力します。
- ⑤「送信ボタン」 🕨 🐹 をクリックします。

閲覧ウィンドウのレイアウトは、前ページを参照してください。

#### ■メールの宛先:CCとBCC

#### CC: Carbon Copy

メッセージを本来の宛先の他に同時送信する場 合に使います。送信相手には他の送信先が表示 されます。

#### BCC: Blind Carbon Copy

「宛先」欄の右側に表示されている「BCC」をクリックすると「CC」の下に入力欄が表示されます。 BCC は、CC と同じくメッセージを複数に同時送 信できます。ただし、送信相手に BCC の送信先 は表示されません。

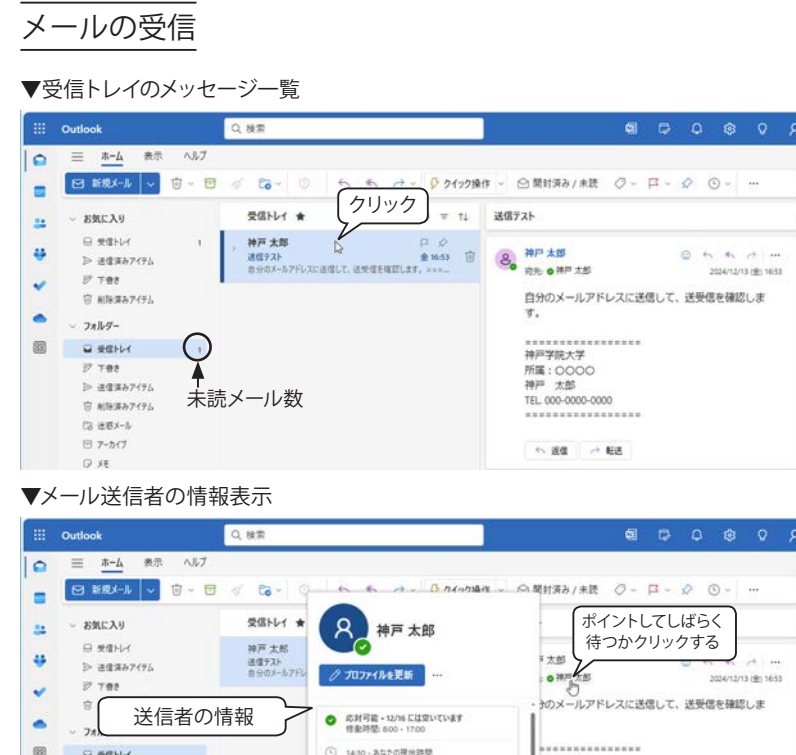

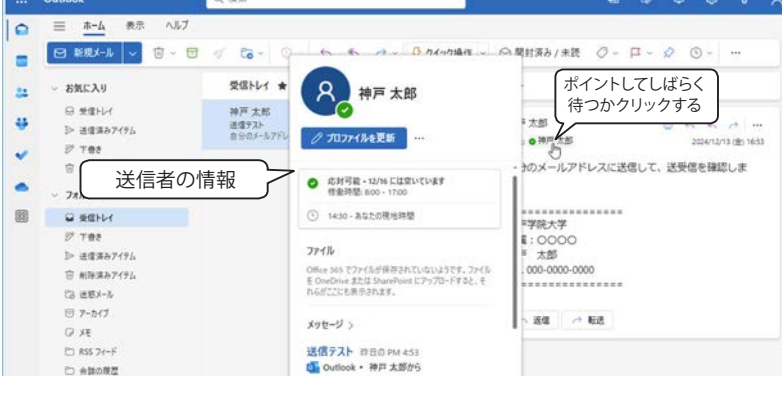

#### メールの返信・転送

#### ▼受信メールの返信

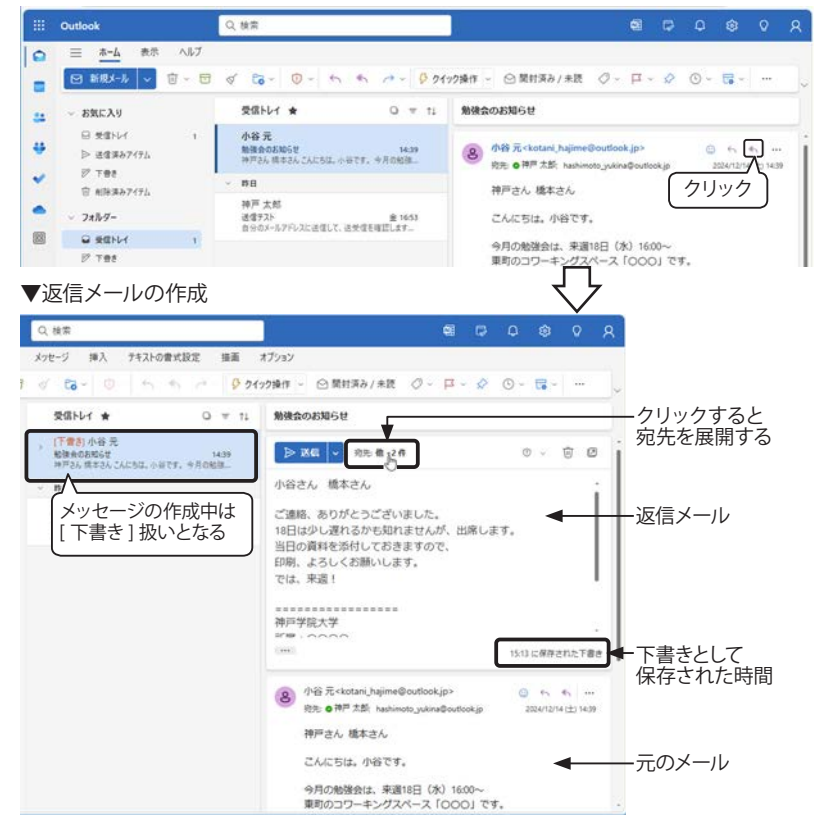

#### ■受信トレイ

着信メールは「受信トレイ」に入ります。「受信ト レイ」フォルダー名の右には、未読メール数が表 示されます。

メッセージ一覧の一つをクリックすると、閲覧ウィ ンドウにメッセージ内容が表示されます。

#### ■受信メールの操作

メッセージー覧の受信メール上にマウス ポイン ターがある間、下図のアイコンが表示されます。

| このメッセージを常にフォルダーの先頭に<br>表示する/解除する<br>フラグをつける / 解除 一 」    | 削除 |
|---------------------------------------------------------|----|
| 神戸太郎 □ ☆<br>送信テスト 全 16:53<br>自分のメールアドレスに送信して、送受信を確認します… | 1  |

#### ■閲覧ウィンドウ

<送信者情報の表示>

- ・ 宛先欄の送信者名にマウス ポインターを合わ せると送信者の簡易情報が表示され、しばら くするとメールや添付ファイルの履歴が表示さ れます。
- 送信者名をクリックすると、大きなウィンドウ で詳細情報が表示されます。

#### <宛先の展開>

・ 宛先欄の右側に表示されている「+2件」等 の文字をクリックすると、他のすべての宛先が 表示されます。

#### ■受信メールの返信・転送

受信メールの閲覧ウィンドウの右上に操作アイコン が表示されています。

> $\bigcirc$   $\leftarrow$   $\leftarrow$   $\leftarrow$   $\rightarrow$ ....

【②】 いいね

Outlook を使っている送信者に通知が届きます。 【一】 返信

差出人宛ての返信メール作成画面が表示されます。

【《 】全員に返信 宛先、CC に指定されている全員の宛先が自動入 力された返信メール作成画面が表示されます。

【 ╭ 】 転送

宛先がブランクの転送メール作成画面が表示され ます。

【…】その他の操作

上記の操作を含めたメニューが表示されます。

#### ■「下書き」として保存

メッセージの編集中は、「下書き」モードとなり、 一定時間が経つと自動的に保存されます。

編集中に別のメールを選択するなど、編集を中 断した場合は、「下書き」フォルダーに保存され、 後で編集を再開することができます。

## 添付ファイルの送信

#### A)ファイルをメッセージ本文にドラッグする

|                                                                                                    | iii Outk   | ook .                 | Q.検索                                    |                      | ei 🖓                                                      |            |        |
|----------------------------------------------------------------------------------------------------|------------|-----------------------|-----------------------------------------|----------------------|-----------------------------------------------------------|------------|--------|
| 日本記本本         日本記本本         日本記本本         日本記本本         日本記本本         日本記本本         日本記本本         日本記本本         日本記本本         日本記本本         日本記本本         日本記本本         日本記本本         日本記本本         日本記本本         日本記本本         日本記本本         日本記本本         日本記本本         日本記本本         日本記本本         日本記本         日本記本         日本記         日本記         日本記         日本記         日本記         日本記         日本         日本                                                                                                    | 0 =        | ホーム 表示 ヘルプ            | メッセージ 挿入 デキン                            | いの書式設定 描画            | オプション                                                     |            |        |
| シーンクリー・         交流ドレイ *         ローマ TL         数数金のお知らせ           ・         ・         ・         ・         ・         ・         ・         ●         ●         ●         ●         ●         ●         ●         ●         ●         ●         ●         ●         ●         ●         ●         ●         ●         ●         ●         ●         ●         ●         ●         ●         ●         ●         ●         ●         ●         ●         ●         ●         ●         ●         ●         ●         ●         ●         ●         ●         ●         ●         ●         ●         ●         ●         ●         ●         ●         ●         ●         ●         ●         ●         ●         ●         ●         ●         ●         ●         ●         ●         ●         ●         ●         ●         ●         ●         ●         ●         ●         ●         ●         ●         ●         ●         ●         ●         ●         ●         ●         ●         ●         ●         ●         ●         ●         ●         ●         ●         ●         ●         ●         ●<                                                                                                    |            | 新規メール 🗸 📋 - 😇         | ∉ E6 - 0 .                              | 5 5 0 0 00           | 77接作 - 〇 葉时済み/未読  〇 - 口 - 🔗                               | © - 🖬 -    |        |
| 0 24/1/1     (1921)/42.       * 1000000000000000000000000000000000000                                                                                                    |            | 6mc入り                 | 受信トレイ ★                                 | 0 * 1L               | 勉強会のお知らせ                                                  |            |        |
| *** * * * * * * * * * * * * * * *                                                                                                     | <b>4</b>   | 9 북합HU1<br>> 관립국장7194 | (下費書)小谷元<br>勉強会のお知らせ<br>時戸さん 供生さん こんにちは | 1439<br>小石です。今月1018日 | ▶ 送信 v 応先 億 -2 fl                                         | 0 ~        | 1 C    |
|                                                                                                    | 1010.0     | × +                   |                                         | - 0 ×                | f                                                         |            |        |
| ■ 使用点 - 、 0 0 0 0 0 ··· 0 PH                                                                                                    | ⇒ ↑        | C OneDrive >          | 始接会                                     | 勉強会区 0.              |                                                           |            |        |
| <ul> <li>※本人</li> <li>※第一人</li> <li>※第一人</li>     &lt;</ul>                                                                                                    | 新規作成 -     | x o n o               | e e                                     | () pa                | + 32-                                                     |            |        |
|                                                                                                    | A-11 6     | 68                    | 状態                                      | 更新日時                 |                                                           |            |        |
| <ul> <li>● 株E G A ME G A ME G</li></ul> | ¥+59-      | +和5年通信利用款向算           | Epdi O                                  | 2006/32/14 15:27     | ここにファイルをドロップ                                              |            |        |
|                                                                                                    | ★邦・催人用     | AN6年成後報通信台            | ,fER.pdf                                | 2024/10/17 14:21     |                                                           |            |        |
|                                                                                                    | F271-27    |                       |                                         |                      |                                                           |            |        |
| 14305・ター         14305・ター           2074・ター         1000000000000000000000000000000000000                                                                                                    | 500-F      |                       |                                         |                      |                                                           |            |        |
| 2077  ク 2077  ク 20       | FRENCH I   |                       |                                         |                      |                                                           |            |        |
| 3 は 2 2 2 2 2 2 2 2 2 2 2 2 2 2 2 2                                                                                                    | 2794       |                       |                                         |                      | 小谷元 <kotani_hajime@outlook.jp></kotani_hajime@outlook.jp> | 0 .        | e      |
| 2 57 /<br>103章 1 後の章単毛葉沢 219M8 この方バイスで使用可能 ■ □ 神戸さん 橋本さん                                                                                                    | 9 22-577   | *                     |                                         |                      | 約先 6 神戸 太影: hashimoto yukina@outlook.jp                   | 2024/12/14 | 1 14.1 |
| は消息 1 低の消息を避け 2.19 MB このデバイスで使用可能 目口 特所さん 様本さん                                                                                                    | 277        |                       |                                         | 14.44                |                                                           |            |        |
|                                                                                                    | 078 1 (COT | 目を最沢 2.19 MB このデバイスで使 | 用可能                                     |                      | 神戸さん 橋本さん                                                 |            |        |

#### B) 添付ボタン 2 をクリックしてファイルを指定する

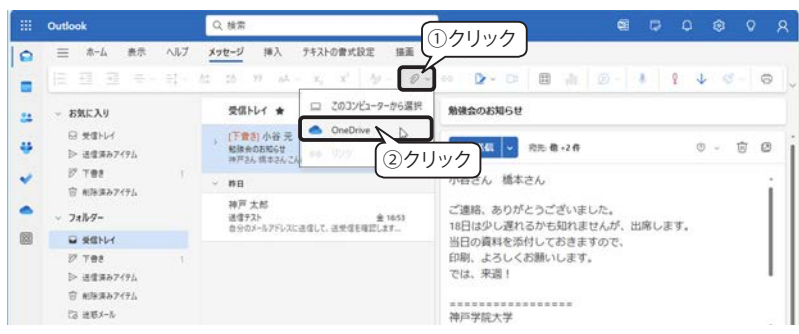

#### ▼ OneDrive のファイル選択画面

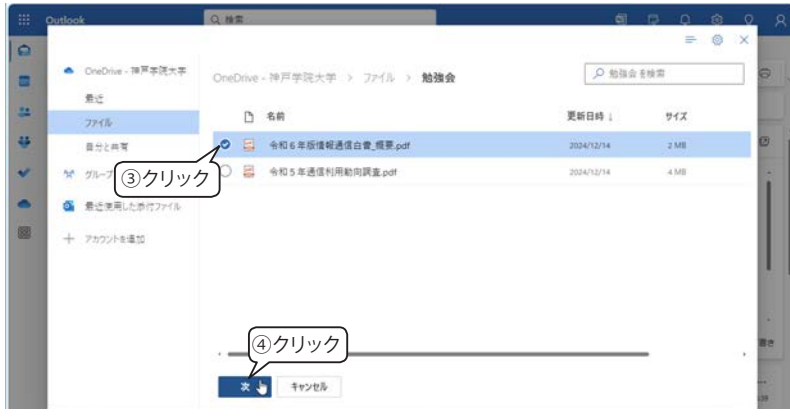

#### ▼メッセージにファイルが添付された状態

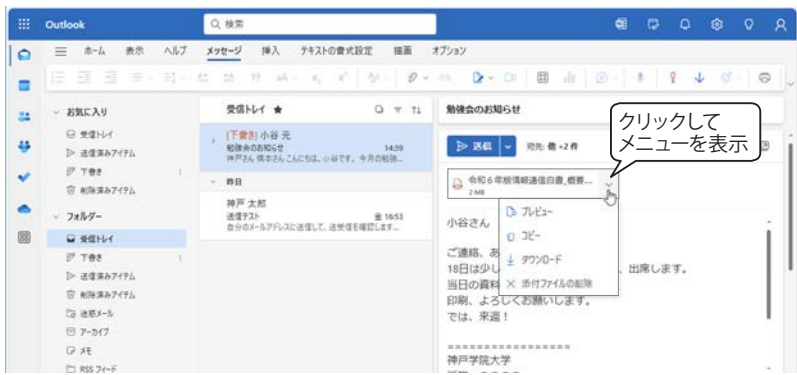

メッセージ本文の上に添付ファイル名が表示されます。右側の「〜」をクリックして、 メニューから「プレビュー」「コピー」「ダウンロード」「添付ファイルの削除」を選択す ることができます。

#### ■添付ファイル

メッセージにファイルを添付することができます。 添付できるファイル数に制限はありませんが、合 計で35MB以内にしてください。

#### 【ファイルの添付方法】

ファイルをメッセージに添付するには、次の2つ の方法があります。

A) ファイルをメッセージ本文にドラッグする エクスプローラーから添付するファイル(複 数選択可)をメッセージ本文にドラッグしま す。

#### B) 添付ボタン ⊘ ∨ を使用する

- 「メッセージ」タブの添付ボタン // をク リックします。
- このコンピュータから選択」または 「OneDrive」のいずれかを選択します。
- ※ 過去に添付ファイルに指定したファイル が「おすすめファイル」として表示され る場合があります。

左図は、「OneDrive」を選択した場合の画面 です。

- ③ 添付するファイル名の左側の〇をクリック してチェックします。(複数選択可)
- ④ 「次」をクリックします。
- ※メッセージ形式が「プレーンテキスト」の場合、 添付ファイルの容量が大きいと下図のメッセージ が表示されます。35MB以内であれば「コピー として添付」をクリックします。

|            | コピード 7番台                                                                                                   | ٦ |
|------------|----------------------------------------------------------------------------------------------------|---|
| 8          | アップロードして OneDrive のリンクとして共有する<br>のパンパム フルジー・たっかっ・ドレムス、天津市ご商業の支圧力学校<br>クリック 、 Romarite Sala においます           | 2 |
| 0 1<br>0 7 | レップキストの音式設定を振えたきは、アメイルを OneOnive で共有することはできません。<br>メイルのサイズダ 30 MB もあります。OneOnive で共有するとメールのサイズを知えることができます。 |   |
|            |                                                                                                    |   |
| 01         | アイルをどのように共有しますか?                                                                                           | × |

※メッセージ形式が「HTML」の場合、「アップロードして OneDrive のリンクとして共有する」が 選択可能ですが、「コピーとして添付」を選択してください。

(「アップロードして OneDrive のリンクとして共 有する」を選択するとメッセージに OneDrive の URL が挿入されますが、うまくファイルを見 ることができない場合があります。)

# 添付ファイルの受信と保存

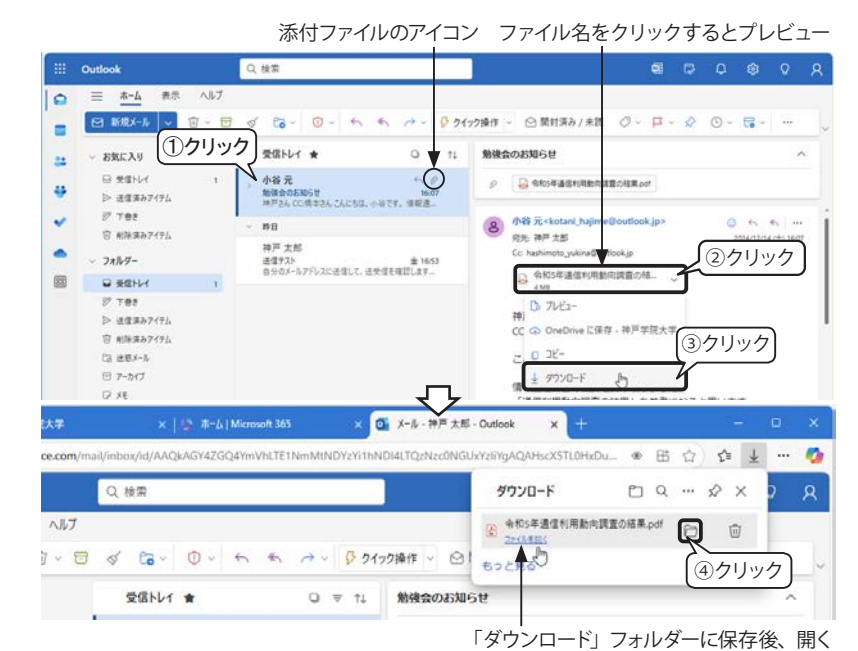

#### ▼「ダウンロード」フォルダー

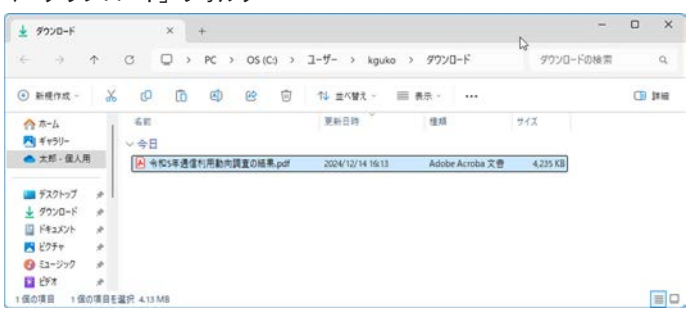

### メールの管理

#### ▼ナビゲーション ウィンドウ

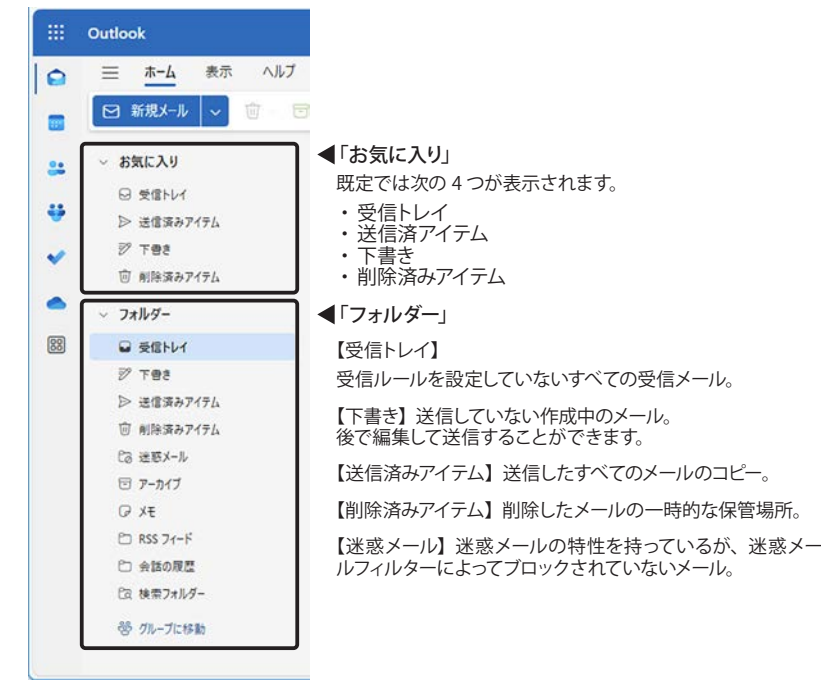

#### ■添付ファイルの受信

添付ファイルがあるメッセージには、メッセージ 一覧の右上にクリップ アイコン と添付ファイル 名が表示されます。

左図は、Outlookの「レイアウト」設定を「メー ルをスレッドごとにグループ化」に指定している 場合の例です。同一件名の複数のスレッドが1つ にまとめられているので、左側の「>」をクリッ クして展開すると、グループ内のメッセージ一覧 がすべて表示され、添付ファイルがあるメールに は添付 アイコン <sup>(\*)</sup> が表示されます。

※ファイル名の部分をクリックするとプレビュー することができます。

#### ■ウイルスに注意!

添付ファイルにウイルスが含まれていること が多いので、知らない人からのメールの添 付ファイルは絶対に開かないようにしてくだ さい。必要なもの以外、添付ファイルの利 用は避けましょう。

ファイル名の後についている拡張子が 「.exe」となっているものはプログラムです。 ウイルスの可能性が高いので、特に注意し てください。

#### ■添付ファイルのダウンロード

- メッセージー覧から添付ファイルのあるメッ セージまたはスレッドを選択します。
- ②閲覧ウィンドウに表示されている添付ファイル の右側の「v」をクリックします。
- ③ リストの「ダウンロード」をクリックします。
- ④ 画面の右上にダウンロードされたファイル名が 表示されます。ファイル名の右側にある「フォ ルダーに表示」 をクリックするか、上部に ある「ダウンロードフォルダーを開く」 をク リックすると、エクスプローラーが起動し、「ダ ウンロード」フォルダーが表示されます。

#### ■ Outlook の「フォルダー」とは

受信したメールを仕訳けして、整理するための入 れ物です。「受信トレイ」「下書き」「送信済みアイ テム」…など、予め既定のフォルダーが用意され ており、それぞれ自動的にメールが収納されます。 この他、任意にフォルダーを作成して、メールを 分類することができます。

#### ■ナビゲーション ウィンドウ

Outlook の左側にはナビゲーション ウィンドウ (フォルダーの一覧)が表示され、既定では「お 気に入り」と「フォルダー」が開いています。「**v**」 をクリックすると閉じ、「>」をクリックすると展 開します。

#### ■お気に入り

頻繁にアクセスするフォルダーや連絡先を登録で きます。任意に作成したフォルダーが増えた場合 でも、「お気に入り」に指定すると素早くアクセス することができます。

#### ▼新しいフォルダーの作成 Q档案 Q档案 0 4-4 0 □ 新規メール 🗸 □ 新規メール マ 前 -6 740 d 20 6 受信トレイ ★ 0 = 11 受信トレイ ★ お気に入り 34 お気に入り 22 응 붓다니 B SENU ÷ ÷ 知識金のお知らせ 毎月さん こくはまさん こんにちけ 絵体会のお知らせ ▷ 送信済みアイラム 送信课み7个 160 こんに利は、小谷です、 情報通。 17 TES (①クリック ÷ 88 #8 □○ #18:第みアイテレ ②クリック 神戸 太郎 神戸太郎 • . 711.9-78169-通信サスト 中午のメールアドレスに送信して、 1010101 オルターの新規作成 8 -- ジ 下巻き ▶ 送信済み7イテム 共有フォルダーまたはメールポックスの追加 ジ T書き ▷ 送信済み7491 ポリシーの割り出て ☆ #19:307(7) 京 ※目を読みアイテム 共有とアクセス許可 (3) 送店メール (3) 送田水-ル E 7-b(7 @ 7-b/J (7 ×€ ₽ 兆 (T) 855 74-6 17 RSS 74-6 □ 会談の現意 会議の課題 (注) 検索フォルタ・ ③フォルダー名の入力 勉強会 员 (3-7:##

#### ▼フォルダーを「お気に入り」に追加する

0

-

÷

•

-

88

#### 【メニューから追加】 【フォルダーや連絡先を検索して追加】 Q. 検索 0、抽索 Outlook NUT 0 ☑ 新規メール ↓ ①クリック ②クリック 勉强会 ① お気に入り お気に入り 勉强会 22 B #Shu 응 붓좋지? 4 ▶ 送信茶み7491 0 個のアイテム ▷ 送信済み7 入口を住め 17 TEE 新しいサブフォルターを作成 17 TES ② 相除済み7イテ」 $\nabla$ 前除 フォルダー 8 Stanu Outlook Q.检索 (2クリック) 17 THE ☴ 木-ム 表示 0 名前の変更 ▷ 送信済みアイテム 官 前除法み7イタ」 □ 新規メール ~ お気に入りに迫 -C3 进想X-A 勉强会 ① お気に入り E 7-3/7 -ポリシーの割り当て IP XE 受信トレ 4 1 RSS 7-F 共有とアクセス許可 323 ③検索文字を入力

~

•

10 VI

#### ▼メールやスレッドの移動

白 会話の展開

(2) 映用フォルタ

带 仍一方相對

-

選択したメッセージやスレッドを別のフォルダーに移動することができます。

#### 【「移動先」メニューで移動する】

モレいタブで開く

①クリック

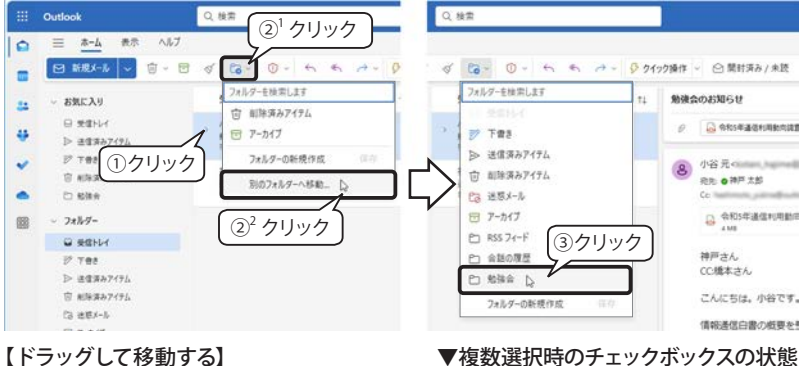

選択したメッセージまたはスレッドを移動先 のフォルダーにドラッグして移動できます。

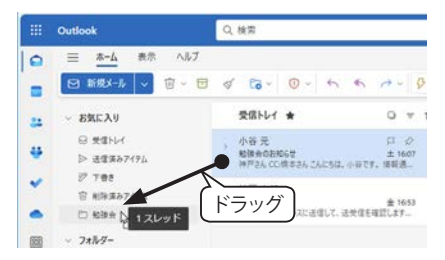

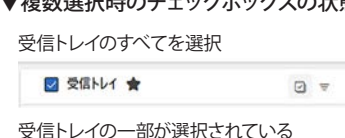

(4)クリック

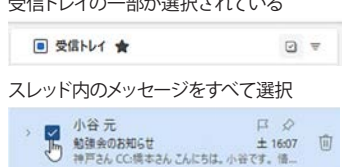

#### ■新しいフォルダーの作成

- ①ナビゲーション ウィンドウの「フォルダー」にポ インターを移動すると表示される「…」 をクリッ クしてメニューを表示します。
- ② メニューから「フォルダーの新規作成」をクリッ クします。
- ③表示されたボックスに、フォルダー名を入力し します。
- ④「保存」をクリックするか、「Enter」 キーを押します。
- ※ 各フォルダーもポインターを移動すると「…」 が表示されるので、クリックして操作メニュー を表示します。

#### ■お気に入りに追加する

「お気に入り」にフォルダーや連絡先を登録する には次の2つの方法があります。

#### 【メニューから追加】

- ①「お気に入り」に追加するフォルダー(左図は「勉 強会」) にマウス ポインターを移動すると表示 される「…」をクリックして、操作メニューを 表示します。
- ②「お気に入りに追加」を選択します。
- 【フォルダーや連絡先をリスト検索して追加】
- ①「お気に入り」 にマウス ポインターを移動すると 表示される「…」をクリックして、操作メニュー を表示します。
- お気に入りに追加」をクリックします。
- ③「お気に入り」一覧の最後に入力ボックスと候 補リストが表示されるので、目的のフォルダー 等があればクリックして選択します。候補に表 示されない場合は、入力ボックスに検索文字 を入力します。
- ④ リストから選択します。

#### ■メールやスレッドの移動

#### 【「移動先」メニューで移動する】

- ①移動するメッセージまたはスレッドをクリック して選択します。
- ②「ホーム」タブの「移動」 ボタン 🐻 🗸 をクリッ クして、「別のフォルダーへ移動」をクリックし ます。
- ③フォルダーリストが表示されるので、移動先の フォルダーを選択します。
- ※移動先のフォルダーがリストにない場合は、 「フォルダーを検索します」ボックスにフォル ダー名を入力して検索することができます。
- ■メッセージやスレッドの複数選択 複数のメッセージやスレッドを選択するには、メッ セージー覧の上部にある「選択」 ボタン 🛄 をク リックして、チェックボックスを表示します。

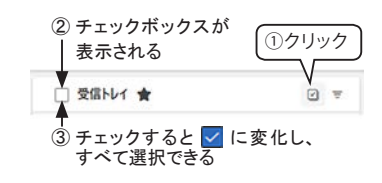

「受信トレイ★」のチェックボックスをチェックする と、すべてのメッセージやスレッドを選択します。 同様にスレッドの先頭のチェックボックスをチェッ クするとスレッド内のすべてのメッセージを選択で きます。

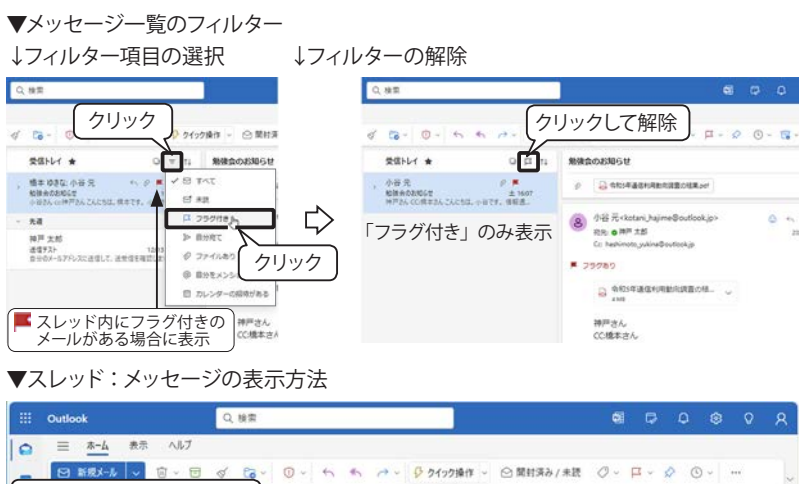

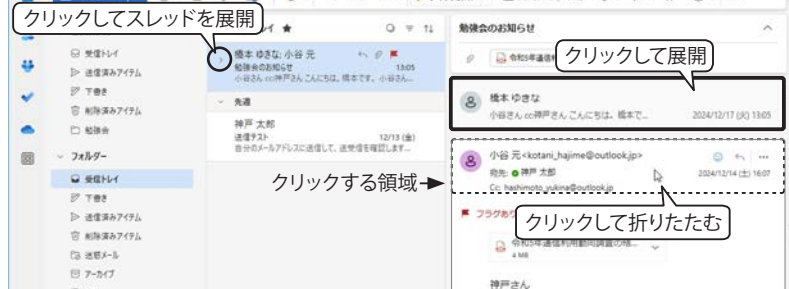

#### ■受信メールのルール設定

既定では受信メールはすべて「受信トレイ」に入りますが、メール数が多くなると、 大事なメールを見逃してしまうこともあります。そこで、"A さんからのメールを受 信したら、「〇〇〇」フォルダーに自動的に入る"といったルールを作成することが できます。

①「設定」画面を開き、「メール > ルール」を選択します。

- ②「+新しいルールを追加」をクリックすると下図のようなルールの設定画面が表示されます。
- ③「ルールの名前」、「条件(差出人、メールアドレスなどの指定)」、「アクション(移動先のフォルダーなどの指定)」、等を設定して「保存」をクリックします。

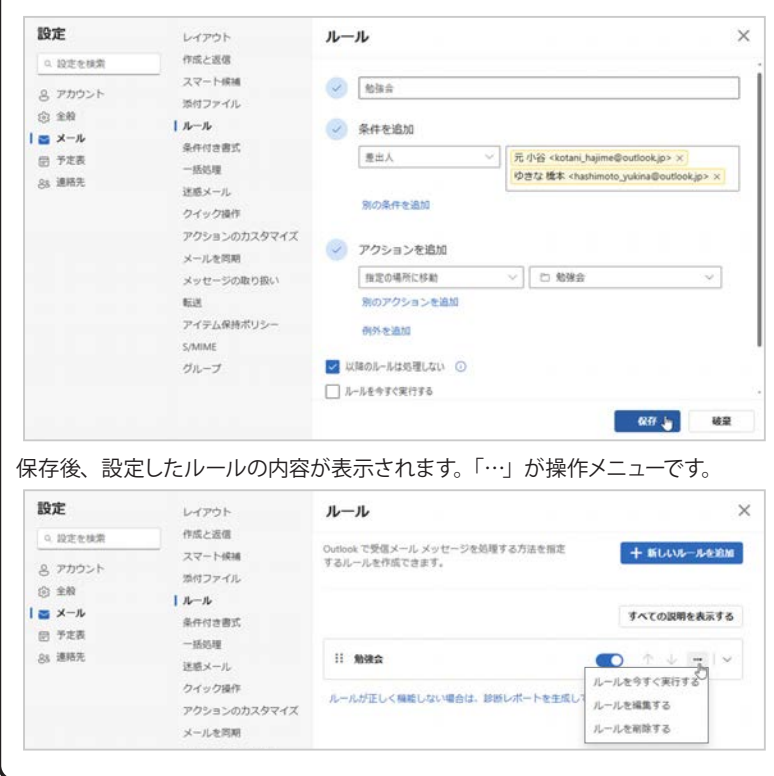

#### ■フィルター機能

メッセージ一覧の右上にある「フィルター」ボタ ン 〒 をクリックするとフィルター リストが表示 されます。たとえば、「フラグ付き」をクリックす ると、フラグ付きメッセージのみが表示されます。 【フィルターの解除】

フィルター後の「フィルター」ボタンは選択した 項目に変化します。

左図は、「フラグ付き」でフィルターされている ので「フィルター」 ボタン 〒 が 口 に変化してい ます。 クリックするとフィルターは解除されます。

#### 【並べ替え】

メッセージ一覧の右上に ある「並べ替え」ボタン ↓ をクリックすると、右 図のリストが表示される ので、並べ替える項目を 選択します。

※選択した項目の昇順・ 降順は、再度「並べ替 え」ボタン ↓ をクリッ クして、「並べ替え順序」 を選択することで切り 替えられます。

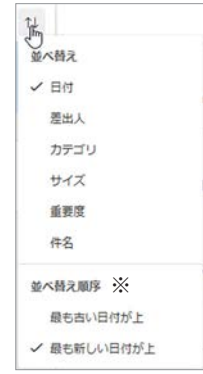

■スレッド

スレッドとは、同じ件名でやり取りした一連のメッ セージをグループ化する機能です。メッセージー 覧には1項目として表示されますが、「>」をクリッ クするとスレッドを展開します。閲覧ウィンドウ の上部にはスレッドの件名が表示され、既定で は日付の新しい順にメッセージが表示されます。

【閲覧ウィンドウ】の操作

- メッセージが2行分程度に折りたたまれて表示されている場合は、クリックすると展開します。
- ・展開されているメッセージの上部の空白部分 をクリックすると折りたたまれます。

#### 【「設定」でスレッド表示をオフにした場合】

受信したメールは「受信トレイ」フォルダーに入り、送信したメールは、新規・返信に関わらず、「送 信済みアイテム」フォルダーに入ります。

※スレッド表示をオフにするには、設定ボタン のをクリックして、「メール>レイアウト>メッ セージをまとめて表示」オプションの「メー ルを個別のメッセージとして表示」を選択し ます。

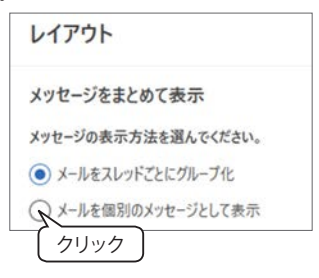

# Outlook on the web 連絡先

#### 連絡先候補(オートコンプリート)

#### ▼宛先をリストから選択する

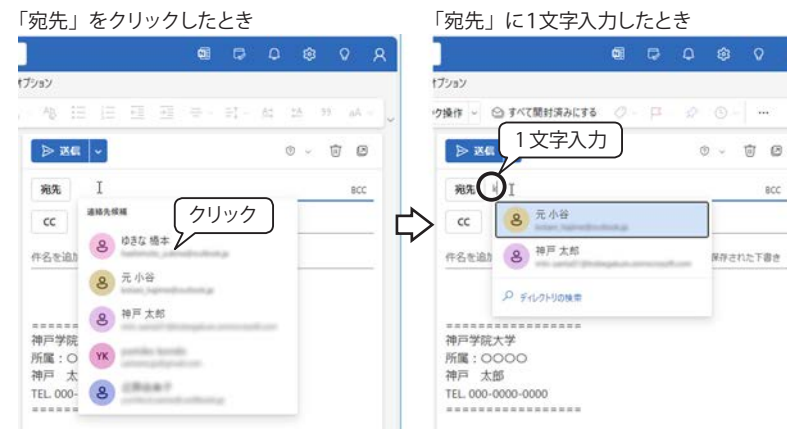

#### 送信者を連絡先に追加する

▼送信者を連絡先に追加(①~③)

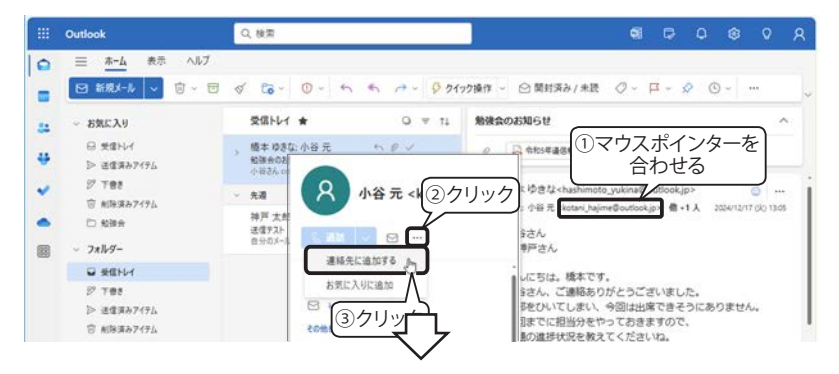

#### ▼連絡先の追加画面(④5)

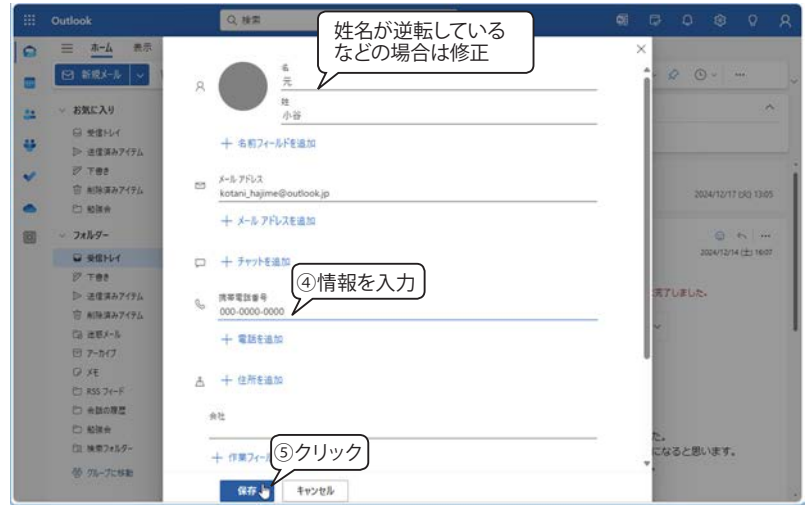

#### ■連絡先候補(オートコンプリート)

新規メッセージ画面で「宛先」「CC」「BCC」のボッ クス内をクリックすると、過去に送信したことの あるメールアドレスや連絡先の情報から、候補リ ストが表示されます。さらに、メールアドレスの 文字を入力する度にリストが絞り込まれます。こ の機能を「オートコンプリート」といいます。 候補リストに該当アドレスが表示されている場合 はクリックするか、矢印キーで選択して「Tab」 キー または「Enter」キーを押すと自動的に入力され ます。

※オートコンプリート機能は既定では「有効」に 設定されています。

#### ■送信者を連絡先に追加する

800

受信メールの送信者を連絡先に追加することが できます。

- ①閲覧ウィンドウの送信者のメールアドレス上に マウスポインターを移動し、しばらくすると送 信者の詳細ウィンドウが表示されます。
- ②上部の「…」をクリックします。
- ③「連絡先に追加する」をクリックします。
- ④「連絡先を追加」画面が表示されます。姓名や メールアドレスは既に入力されています。
- 姓名が逆転している場合は修正しましょう。
- 「+○○を追加」ボタンをクリックすると項目 を追加することができます。 下図は「+名前フィールドの追加」をクリックし、 「称号」を追加しています。

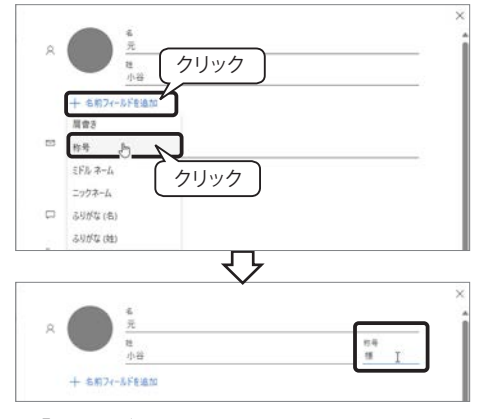

⑤「保存」ボタンをクリックします。

#### ■連絡先の編集

「送信者を連絡先に追加する」の手順③で、メ ニューから「連絡先を編集」を選択します。

#### 連絡先の管理 ▼連絡先の画面構成 ⑦検索ボックス 「連絡先」 ⑥新しい連絡先 リボン 〇 連絡先、ディレク! プを抽索します Outlook 0 0 0 0 = ★-ム 表示 ヘルプ ← タブ & RELIVER - / ## (1) 前降 (る 211 リストに追加 ~ 8 6 5 6 82 連絡先の管理 新しい連載者 - 書料先 (5) 書加目時が新し 24 小谷元様 8 🛛 Call 🖂 □ 小谷元様 (1)クリック ▲ 建植先 ③新規メッセージ 8 (2)クリック 板要 連絡先 ファイル メッセージ 谷 連絡売りスト . ⑦ 約8.8.8.8 **直线失情**報 ..... ~ 911/21-1 % 読単電話 000-0000-000 PA 16-1 P Default C All Room All Users All Distri カテゴリを追加 Ph All Contacts ◎ 自分だけのメモモここに追加します (4) Coffine Global Ad の 連絡先の編集 D Public Fo パレーブに移動 4 連絡先詳細情報ウィンドウ ナビゲーションウィンドウ 連絡先一覧ウィンドウ 「右クリック

※1つの連絡先上で右クリックすると、メニューが表 示され、「お気に入りに追加」などを実行できます。

#### 連絡先リスト

#### ▼新しい連絡先リストの作成

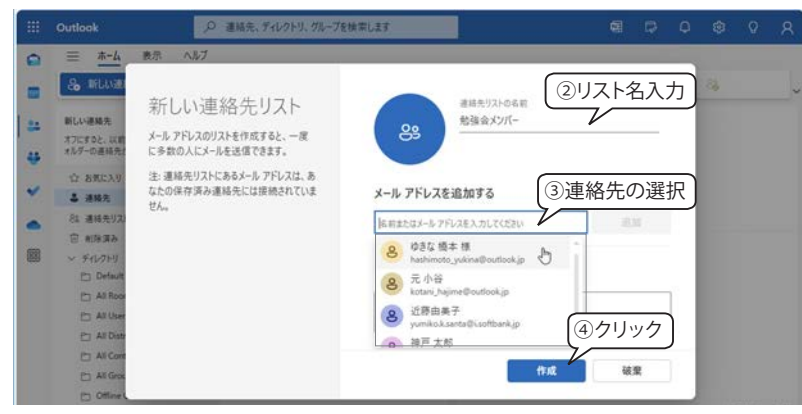

8 小谷元様

リストに追加

8 8152 お気に入りに追加し

#### ▼連絡先リストの表示

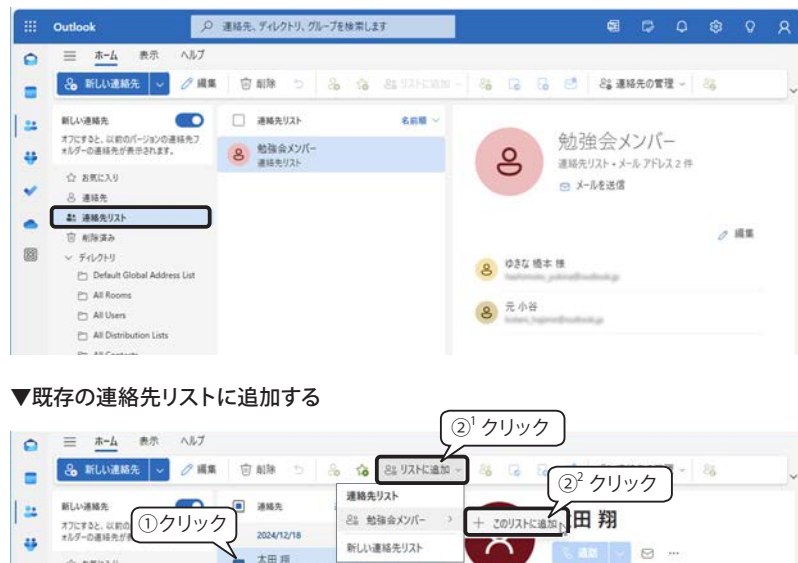

☑ 太田 垣

#### ■「連絡先」の画面構成

「連絡先」は、ユーザーが登録した連絡先の保存 場所です。

【「連絡先」画面への切り替え】

- ① 画面左側の「連絡先」 アイコン 🎒 をクリック すると、「連絡先」画面に切り替わり、連絡先 一覧が表示されます。
- ②連絡先一覧の連絡先をクリックすると、画面 右側に詳細情報が表示されます。

#### 【連絡先詳細情報】

- ③名前の下にある「メール」 アイコン 🖂 または 連絡先情報の「メール」部分をクリックすると、 この連絡先への新規メール画面が表示されま す。
- ④「連絡先の編集」をクリックすると編集画面に 切り替わります。

#### 【連絡先の表示順】

⑤連絡先一覧ウィンドウの右上にある「追加日時 が新しいものの順 v」(既定値)をクリックす ると、姓、名、住所などで並べ替えることが できます。

#### 【連絡先の新規作成】

⑥「新しい連絡先」をクリックすると、連絡先の 登録画面が表示されます。(「■送信者を連絡 先に追加する」71ページと同画面)

#### 【連絡先の検索】

⑦ タイトル バーにある「検索ボックス」 をクリッ クすると連絡先のリストが表示されます。検索 のキーワードを入力する度にリスト内容が絞り 込まれます。

#### ■連絡先リスト

連絡先リストとは、複数のメールアドレスをまとめ て名前を付けて登録したものです。

【新しい連絡先リストの作成】

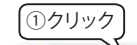

①「新しい連絡先」横の「v」を クリックして、「新しい連絡先 リスト」を選択します。

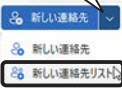

- ②「新しい連絡先リスト」画面(左図)が表示さ れるので、登録するリスト名を入力します。
- ③「メールアドレスを追加する」のボックスをク リックして、連絡先のリストから登録する連絡 先を一人ずつ選択するか、直接メールアドレス を入力します。
- ④「作成」ボタンをクリックすると、連絡先リス トの画面に切り替わります。

#### 【既存の連絡先リストに追加する】

- ①「連絡先」画面で追加する連絡先を選択します。 (複数選択可)
- ②「ホーム」タブの「リストに追加」をクリックし、 「連絡先リスト名>+このリストに追加」をク リックします。
- ※連絡先リストから削除する場合は、「連絡先詳 細情報ウィンドウ」の「編集」をクリックして 編集画面を開き、メンバーの「×」をクリック します。

☆ お茶に入り

✓ ▲ 通販売

#### 連絡先の利用

#### ▼受信者を追加

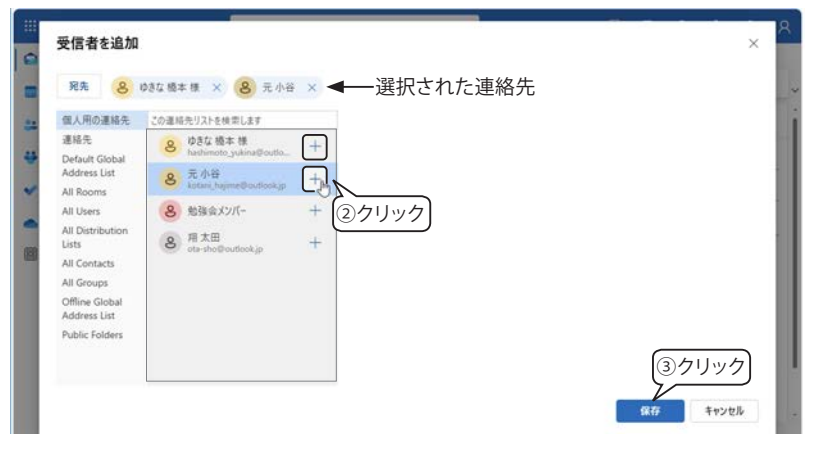

# ▼宛先に追加された連絡先

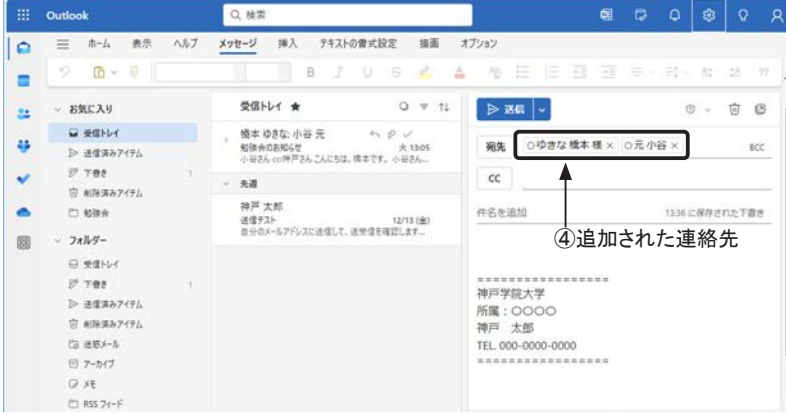

#### ▼連絡先のインポート

|   | Outlook                                  | 連絡先、ディレクトリ、グループを検索します                                                |                     |
|---|------------------------------------------|----------------------------------------------------------------------|---------------------|
| 0 | 三 <u>ホーム</u> 表示 ヘルプ                      |                                                                      | 0 9999              |
| - | 🔒 新しい連絡先 🗸 🧷 編集                          | (回前除 5) 👶 🏠 23 リストに進加 ~ 88 12 13 13 13 13 13 13 13 13 13 13 13 13 13 | 28 連絡先の管理 - 28      |
| 1 | 新しい連絡先                                   | 連絡先         通知日時が新しいものの職                                             | 連絡先をインボート           |
|   | オフにすると、以前のパージョンの連絡先フ<br>オルダーの通絡先が表示されます。 | 2024/12/18                                                           | ① <sup>2</sup> クリック |
|   | ☆ お気に入り                                  | 8 大田相                                                                |                     |
| * | \$ 连续先                                   | da nove do outp                                                      |                     |

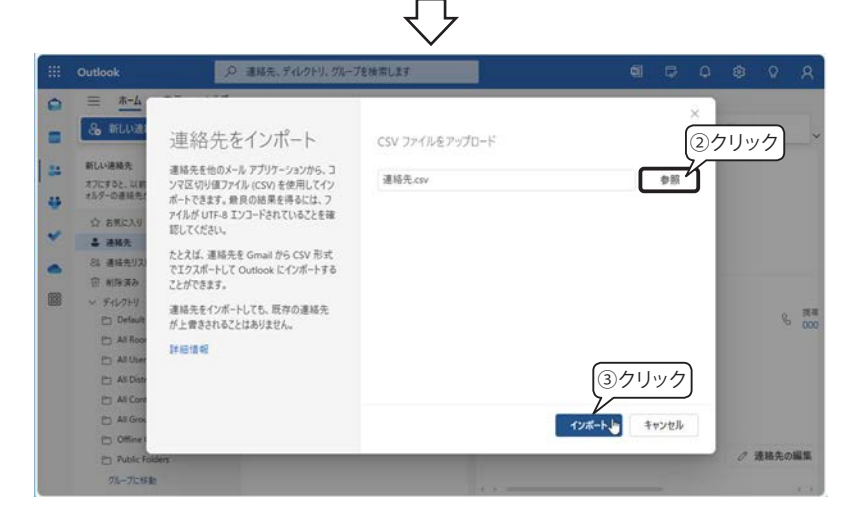

#### ■連絡先の利用

連絡先を利用して、メッセージの宛先を指定する方 法は、次のとおりです。

①新規メッセージ画面の「宛先」、「CC」、「BCC」 ボタンをクリックします。

| ▶ 送信   ~         | 0 ~ | Ŵ | Ø   |
|------------------|-----|---|-----|
| <b>宛先</b> (1クリック |     |   | BCC |

- ②「受信者を追加」画面が表示されるので、名前の右側にある「+」をクリックして宛先を選択します。
- 選択された連絡先には、画面上部にリストアップされます。
- ・ 選択を解除するには「×」をクリックします。
- 宛先に連絡先リスト(「勉強会メンバー」など) を指定すると、登録されたメンバー全員にメー ルを送ることができます。

③画面右下の「保存」をクリックします。

④新規メールの画面に戻ると、「宛先」に選択した連絡先が入力されています。

#### ■連絡先のインポート

他のメールアプリのメールアドレスのリストを Outlookのインポート用データとして作成すると、 連絡先にインポートすることができます。

- 「ホーム」タブ「連絡先の管理」をクリックし、
   「連絡先をインポート」を選択します。
- ②「連絡先をインポート」画面が開きます。「CSV ファイルをアップロード」の「参照」ボタンをク リックしてインポート用のデータを選択します。
- 「インポート」ボタンをクリックして、画面の指 示に従ってインポートします。

# その他のメールアプリ

#### ▼ Windows 10/11 の Outlook for Windows

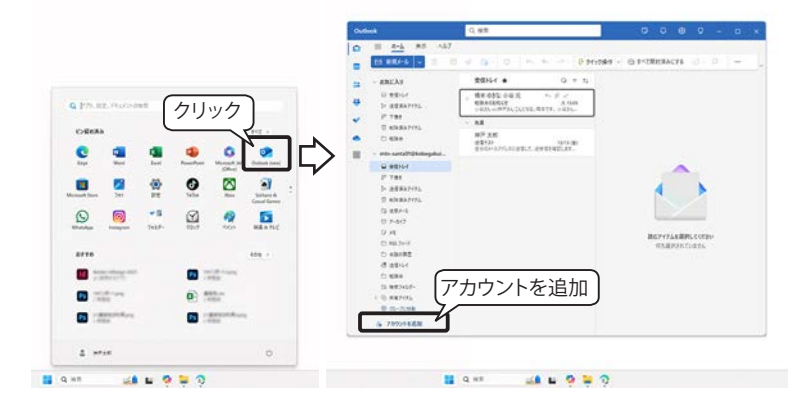

#### ▼ Outlook for Windows にアカウントを追加する

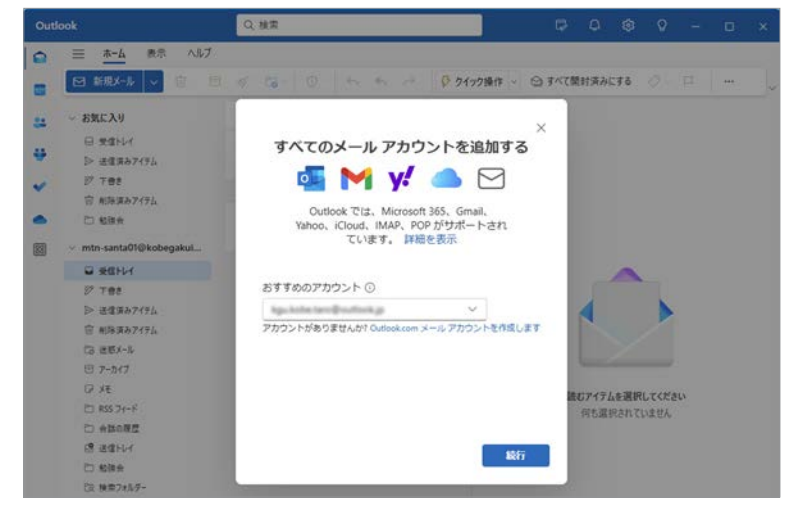

#### ▼ Gmail

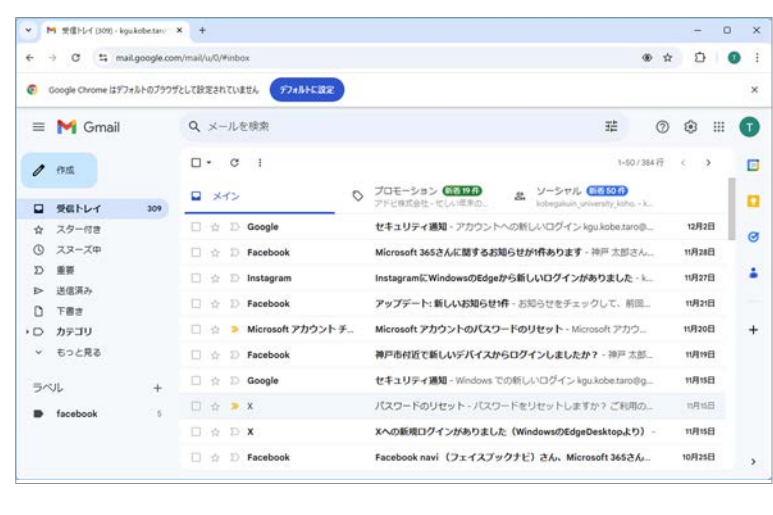

#### Outlook for Windows

Windows 11/10 には、標準でメールクライアント 「Outlook for Windows」が搭載されており、その操 作性は「Outlook on the web」とほぼ同じです。 左図は Windows 11のスタート メニューから Outlook」 を起動しています。

#### <追加できるメールアカウント>

Outlook for Windows では、次のような複数のメー ルアカウントを登録できるので、メールを一元管理 することができます。

- ・ 個人の Microsoft アカウント
- Outlook でライセンスが付与された職場または学校 アカウント
- Gmail、Yahoo!、iCloud などのサードパーティのア カウント
- IMAP \* <sup>1)</sup> 経由または POP \* <sup>2)</sup> で接続するその他の サードパーティのアカウント

#### <メールアカウントの追加方法>

Outlook for Windows の左側にあるナビゲーション ウィンドウから「アカウントの追加」をクリックすると、 「すべてのメール アカウントを追加する」画面 (左図) が表示されます。アカウント (メールアドレス)を指 定し、「続行」をクリックして設定します。

※タイトルバーの「設定」ボタン 
をクリックして、 アカウントを追加することもできます。

#### ■フリー Web メール

Gmail、Yahoo! メール、Outlook.com メールなど、フ リーのWebメールは、必要な項目(希望のメールアド レス、パスワード、連絡用のメールアドレスなど)を 登録すれば、無料でメールアカウントを取得できます。 インターネットに接続できる環境とWeb ブラウザーさ えあればどこからでも簡単にメールにアクセスできま す。

#### ■ Outlook on the web と Outlook.com

Outlook on the web と Outlook.com は、両 方とも Web メールですが、Outlook.com はー 般消費者向けの無料フリーメールです。一方、 Outlook on the web は、Outlook の Web 版で、 Microsoft 365 の会社や大学の組織アカウント を持つユーザーが使用することができます。 この2 つは使い勝手ではほとんど差異がありま せんが、Outlook on the web は組織としてクラ ウドサービスを利用することを前提とし、組織・ グループの管理機能、共有機能、セキュリティ、 コンプライアンス、信頼性関係の機能が充実し ています。

※ 執筆時点の情報であり、変更される可能性があります。

<sup>\*&</sup>lt;sup>1)</sup> IMAP(Internet Message Access Protocol)メールをコンピュータにダウンロードするのではなく、メールサーバと通信を することによりメールの閲覧や編集などを行います。

<sup>\*&</sup>lt;sup>2)</sup> POP メール:プロバイダーの提供するメールサービス。メールサーバーからメールをダウンロード・アップロードするためサーバー設定が必要なメール アカウント。(「POP3/SMTP メール」50 ページ参照)